Using iPipeline's iGO e-Application with Foresters Financial -Term, SMART UL & ADV+II

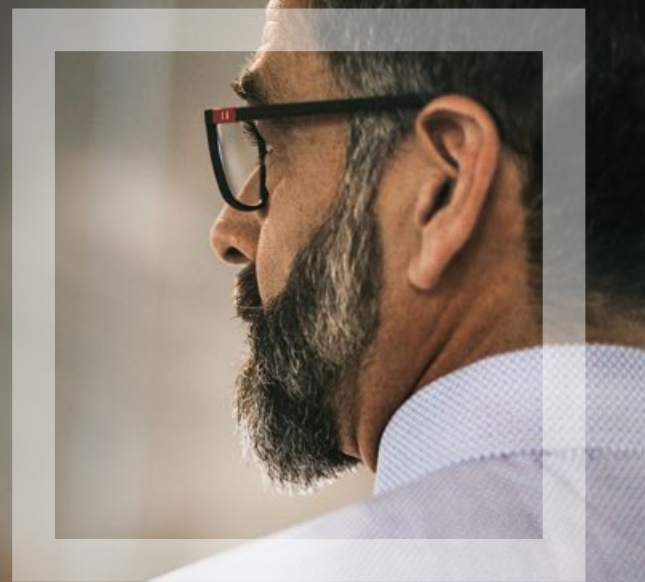

Foresters Y Financial

Helping is who we are.<sup>™</sup> Visit foresters.com to see how we can help you.

or producer use only. Not for use with the public. 409975 US (03/25)

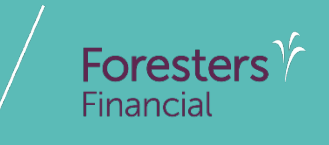

# Using iPipeline's iGO e-App

#### Using iPipeline's iGO e-App<sup>1</sup>

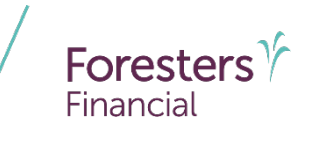

- e-App is available through the iPipeline iGO e-App platform using Microsoft Edge (desktop/laptop) or Safari (Apple iPad<sup>®</sup> only). Foresters Financial<sup>™</sup> does not support using Chrome or Firefox
- Available in all states (except NY), for non-medical<sup>1</sup> and medical products
  - Strong Foundation Non-medical only
  - Your Term
  - SMART UL
  - Advantage Plus
- PlanRight is not available on the iPipeline iGO platform. For more information on how to access LiveApp for PlanRight, contact the Sales Desk at 866 466 7166, Option 1

<sup>1</sup> Insurability depends on answers to medical and other application questions and underwriting searches and reviews <sup>®</sup> Apple and iPad are registered trademarks of Apple Inc.

#### **Using iPipeline's iGO e-App**

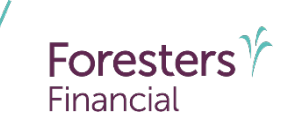

- Get a POS decision<sup>1</sup> email in less than 10 minutes for all electronically submitted Foresters non-medical products (does not apply to medical products). Decision will either be:
  - Medically Eligible
  - Refer
  - Issued
  - Declined
- To lower the likelihood of a "Refer" decision, make sure that the information being entered on the e-App is accurate (such as SSN, address, DOB etc.)

<sup>1</sup> POS decision for non-medical products will be unavailable Monday to Saturday from 2:00 a.m. to 6:00 a.m. and from Saturday 10:00 p.m. to Sunday 10:00 a.m. (ET)

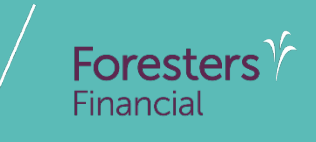

# **Pre-Screening**

#### **Pre-screening**

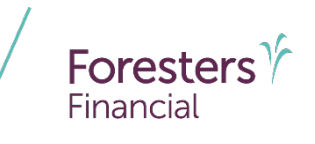

For document e-Delivery and the e-Signature process, each person signing must have their own email address or cell phone number and cannot share or use one that another person has, or you the Agent, have access to. Examples of, but not limited to: between spouse; between juveniles age 16 or 17 who are required to sign the application and their parent Except for your own signature, you, the Agent, cannot use your own email address or create an email address for another signer or allow any person signing to use your email address or an email address that you have created or have access to, nor can you offer your cell phone number or a different cell phone number for them to use The email address used for the Proposed Insured and/or Owner cannot contain the name of another person signing. Also, the Owner's email address cannot contain the name of the primary or contingent beneficiary, except if the Owner is listed as a beneficiary, the Owner's email address may contain the Owner's name

Each person signing must be able to receive emails at their own email address or text messages at their own cell phone number and open links in an email to access documents, such as PDFs

#### **Pre-screening**

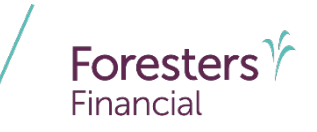

Payer or Owner cannot be a Trust or a corporation\*

For SMART UL and Advantage Plus II, if the Proposed Insured's age is less than 16 and the Owner is not the Legal Guardian, the signature of both the Owner and the \*\*Legal Guardian is required? This applies to an e-App as well as to a paper application

For Term, SMART UL and Advantage Plus II, if the Proposed Insured is age 16 or 17, the signature of the \*\*Legal Guardian is required? This applies to an e-App as well as to a paper application

Except for medical products, First Premium on PAC (FPOP) for the initial premium and Draft via Pre-Authorized Check (PAC) for subsequent premiums (no direct bill) are the only allowable payment options available for e-App\*

The Payer must be an account holder of the bank account from which premium will be drafted

If banking information is provided, it must be valid in order to proceed with the e-App

<sup>\*</sup> For cases that do not meet the criteria above, please proceed with writing the application on paper

<sup>\*\*</sup> The word "Legal Guardian" appears throughout this presentation. The parent of the child will be the Legal Guardian in most situations. If there is no parent, then the person signing would have to have the proper documentation reflecting they have legal guardianship of the child

#### **Pre-screening**

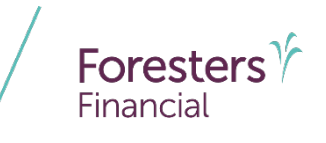

Credit, Debit, Pre-Paid cards, money orders or cashier's checks are not valid forms of premium payments (for e-App or paper). For medical products only, if a personal check is to be used for payment, do not send the check to Foresters after submitting the e-App. The personal check will be collected upon certificate delivery

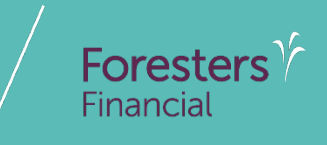

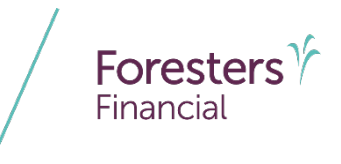

- Specific state variations not covered in this presentation
- State forms automatically triggered within e-App
- Follow the yellow brick road a yellow box requires completion; whereas a white box is not required but provides helpful information to accelerate the underwriting process

 For each screen, if all required information is provided you will see a green checkmark. If required information is missing, you will see a red question mark

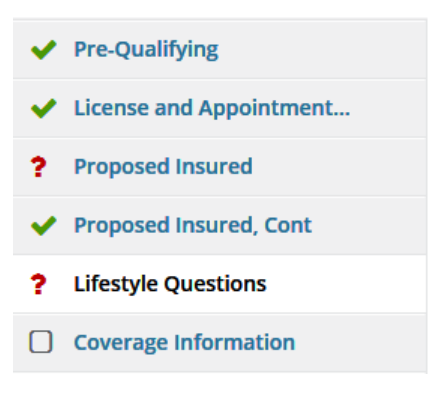

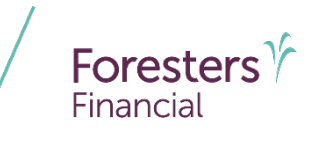

- e-App Launch
  - 1. Logon to your agency's website OR logon to ezbiz, Foresters producer website (https://ezbiz.foresters.com)
  - 2. Click the *e-App* button
  - 3. Either Select:
    - Start New Case: which allows you to begin a new e-App; or
    - View My Cases: which allows you to view recent cases

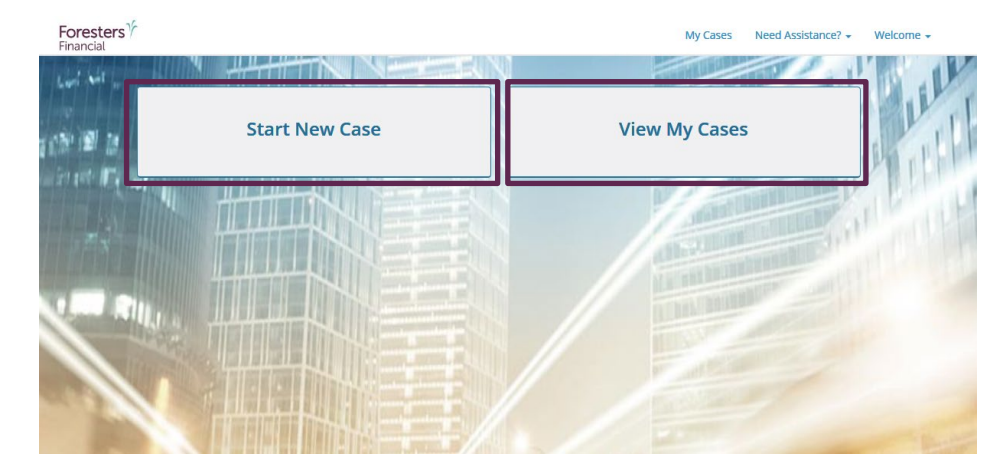

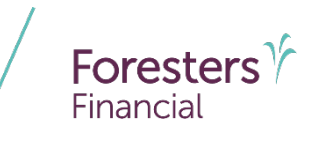

#### View My Cases

- Dashboard
  - Lists all your cases
  - Case remains active for **120** days from last review
  - Search or sort feature helps identify cases
  - Status column helps manage cases

|           |                                                                                                    | ,                                                                                                    |                                                                          |                                                                     |                                                                                  |                                                                            |                                                                  |               |                                                                                              |  |
|-----------|----------------------------------------------------------------------------------------------------|----------------------------------------------------------------------------------------------------|--------------------------------------------------------------------------|---------------------------------------------------------------------|----------------------------------------------------------------------------------|----------------------------------------------------------------------------|------------------------------------------------------------------|---------------|----------------------------------------------------------------------------------------------|--|
|           |                                                                                                    | Name                                                                                                    | Status 0                                                                 |                                                                     | Carrier                                                                          | Product +                                                                  | Date<br>Modified                                                 | View<br>Forms | Case Actions                                                                                 |  |
|           | 4                                                                                                    | JIRA fifty five Feb seventeer<br>Karen<br>Face Amount: \$150.000                                                                                                    | n, Awaiting<br>Consum<br>e-Signati                                       | er<br>ure                                                           | Foresters Financial                                                              | Advantage<br>Plus                                                          | 2/17/2016                                                        |               | Case Actions                                                                                 |  |
|           | •                                                                                                    | TDtwo Feb eleven, Karen<br>JIRA 55 one browser open<br>Face Amount: \$150.000<br>Case Details                                                                                                    | Awaiting<br>Consum<br>e-Signati                                          | er<br>ure                                                           | Foresters Financial                                                              | Advantage<br>Plus                                                          | 2/11/2016                                                        |               | Case Actions                                                                                 |  |
|           | *                                                                                                    | CTR Test Three, Karen<br>Locked.5 bene and 4 children<br>Face Amount: \$150.000                                                                                                    | Awaiting<br>e-Signati                                                    | Agent<br>ure                                                        | Foresters Financial                                                              | SMART UL                                                                   | 1/12/2017                                                        |               | Case Actions                                                                                 |  |
| Case      |                                                                                                    |                                                                                                    |                                                                          | Page 1 of                                                           | 1 <b>6</b> 01                                                                    | o page:                                                                    |                                                                  |               |                                                                                              |  |
| Case      | name                                                                                                    |                                                                                                    | Status 0                                                                 | Page 1 of<br>Carrier                                                | 1 Got                                                                            | Product •                                                                  | Date Modified                                                    | View Forms    | Case Actions                                                                                 |  |
| Casu<br>0 | Name<br>Test Fi<br>Face Ar                                                                                                    | fteen Zero Six, Cheryl<br>nount: \$100.000<br>zeals                                                                                                    | Status O<br>Application<br>e-Submitted                                   | Page 1 of<br>Carrier<br>For<br>Fina                                 | resters $\hat{\gamma}$                                                           | Product •<br>Advantage Plus                                                | Date Modified<br>1/26/2017                                       | View Forms    | Case Actions<br>Case Actions                                                                 |  |
| Case<br>0 | Name<br>Test Fi<br>Face Ar<br>Case D<br>Face Ar<br>Case D                                                                                                    | Iteen Zero Sir, Cheryl<br>nourt: \$100,000<br>keas,<br>ace Amount Again, Cheryl<br>meak                                                                                                    | Status O<br>Application<br>e-Submitted<br>Started                        | Carrier<br>For<br>Fina<br>Fina                                      | resters<br>incial<br>resters<br>incial                                           | Product +<br>Advantage Plus                                                | Date Modified<br>1/26/2017<br>1/26/2017                          | View Forms    | Case Actions<br>Case Actions<br>Case Actions                                                 |  |
|           | Name<br>Test Fi<br>Face Ar<br>Case D<br>Test Fi<br>Face Ar<br>Case D<br>TDTwo<br>Face Ar                                                                                                    | fteen Zero Six, Cheryl<br>mount: \$100,000<br>binels<br>count: \$20,000<br>binels<br>occup: \$25,000<br>binels<br>count: \$25,000<br>binels                                                                                                    | C C Status O<br>Application<br>e-Submitted<br>Application<br>e-Submitted | Carrier<br>For<br>Fina<br>For<br>Fina<br>For<br>Fina                | resters<br>incial<br>resters<br>incial<br>resters<br>incial                      | o page:<br>Product -<br>Advantage Plus<br>Advantage Plus                   | Date Modified<br>1/26/2017<br>1/26/2017<br>9/8/2016              | View Forms    | Case Actions Case Actions Case Actions Case Actions                                          |  |
|           | Name<br>Test Fi<br>Face Ar<br>Case f<br>TDTWC<br>Face Ar<br>Face ar<br>Face ar<br>Faco | fteen Zero Six, Cheryl<br>mount: \$100,000<br>binds<br>acce Amount Again, Cheryl<br>mount; \$10,000<br>binds<br>binds<br>of One, Sucheta<br>mount; \$125,000<br>binds<br>binds<br>bi | C C C C C C C C C C C C C C C C C C C                                    | Carrier<br>For<br>Fina<br>For<br>Fina<br>For<br>Fina<br>For<br>Fina | resters<br>micial<br>resters<br>micial<br>resters<br>micial<br>resters<br>micial | o page:<br>Product •<br>Advantage Plus<br>Advantage Plus<br>Advantage Plus | Date Modified<br>1/26/2017<br>1/26/2017<br>9/8/2016<br>2/18/2016 | View Forms    | Case Actions<br>Case Actions<br>Case Actions<br>Case Actions<br>Case Actions<br>Case Actions |  |

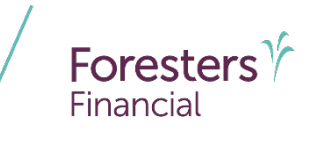

Start New Case

- Case Information
  - Proposed Insured: Enter the first and last name of your client

**TIP**: do not enter Date of Birth or Gender on this screen as the product rules are not built in

- Case Description (optional): Enter details about the case (example: 20-year \$100k, etc.)
- Carrier & Product:
  - Application Signed State: State where the Owner signs the e-App. You must be licensed in this state to proceed
  - Product Type: Select the Product Type, then click *Find Available Products*
  - Once the product is determined, click *Select* to launch e-App

|                                                                                                    |                                   | Case In                                                         | formation |   |                                                         |
|----------------------------------------------------------------------------------------------------|-----------------------------------|-----------------------------------------------------------------|-----------|---|---------------------------------------------------------|
| Status                                                                                                    | Date Modified                     |                                                                 |           |   |                                                         |
| Started                                                                                                    | 10/19/2018                        |                                                                 |           |   |                                                         |
| Proposed Insured                                                                                                    |                                   |                                                                 |           |   |                                                         |
| First Name                                                                                                    |                                   |                                                                 | Last Name |   |                                                         |
| John                                                                                                    |                                   |                                                                 | Doe       |   |                                                         |
| Date of Birth                                                                                                    | Age                               | Gender                                                          |           |   |                                                         |
| MM/DD/ YYYY                                                                                                    |                                   | Please select                                                   | -         |   |                                                         |
| Case Description                                                                                                    | d's Policy, Business Policy, etc) |                                                                 |           |   |                                                         |
| Case Description<br>(Examples: \$500.000.00, Kir<br>Carrier and Product<br>Application Signed State:                                                 | d's Policy, Business Policy, etc) | Product Type                                                    |           |   |                                                         |
| Case Description<br>(Examples: \$500,000,00, Ki<br>Carrier and Product<br>Application Signed State:<br>Alabama                                       | d's Policy, Business Policy, etc) | Product Type<br>Universal Life                                  |           |   | Find Available Products                                 |
| Case Description<br>(Examples: \$500.000.00, Kii<br>Carrier and Product<br>Application Signed State:<br>Alabama<br>Product                           | d's Policy, Business Policy, etc) | Product Type<br>Universal Life                                  |           | Y | Find Available Products                                 |
| Case Description<br>(Examples: \$500.000.00, Kil<br>Carrier and Product<br>Application Signed State:<br>Alabama<br>Product<br>Carrier                | d's Policy, Business Policy, etc) | Product Type<br>Universal Life<br>Product                       |           |   | Find Available Products<br>IGO e-App                    |
| Case Description (Examples: \$500.000.00, Kil Carrier and Product Application Signed State: Alabama Product Carrier Foresters <sup>*</sup> Financial | d's Policy, Business Policy, etc) | Product Type<br>Universal Life<br>Product<br>SMART UL - Medical |           |   | Find Available Products<br>IGO e-App<br>Select<br>e-Sgo |

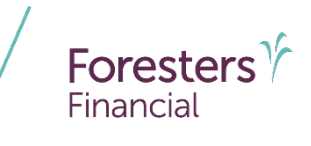

- Pre-Qualifying
  - Ensure you read this screen as these rules help determine whether your client qualifies for using the e-App
    - If they qualify, answer "Yes" at the bottom of this screen and proceed to the next screen
    - If they don't qualify, answer "No" at the bottom of this screen and proceed with writing the application on paper

| <ul> <li>Pre-Qualifying</li> </ul> | Pro Qualifying                                                                                                    |
|------------------------------------|----------------------------------------------------------------------------------------------------|
|                                    |                                                                                                    |
|                                    | Welcome to Foresters Electronic Application!                                                                                                    |
|                                    | As a reminder                                                                                                    |
|                                    | The e-App is available through the IPipeline IGO e-App platform using only Microsoft Edge (desktop/laptop) or Safari (Apple iPad only). Foresters does not support using Chrome or Firefox                                                                                                    |
|                                    | Autofill must be turned off                                                                                                    |
|                                    | <ul> <li>For document e-Delivery and the e-Signature process, each person signing must have their own email address or cell phor<br/>number and cannot share or use one that another person has, or you the Agent, have access to</li> </ul>                                                                                                    |
|                                    | <ul> <li>Except for your own signature, you, the Agent, cannot use your own email address or create an email address for another<br/>signer or allow any person signing to use your email address or an email address that you have created or have access to,<br/>nor can you offer your cell phone number or a different cell phone number for them to use</li> </ul> |
|                                    | <ul> <li>The email address used for the Proposed Insured and/or Owner cannot contain the name of another person signing. Also,<br/>the Owner's email address cannot contain the name of the primary or contingent beneficiary, except if the Owner is listed<br/>a beneficiary, the Owner's email address may contain the Owner's name</li> </ul>                       |
|                                    | <ul> <li>Each person signing must be able to receive emails at their own email address or text messages at their own cell phone number and open links in an email to access documents, such as PDFs</li> </ul>                                                                                                    |
|                                    | Ensure your state licensing and appointments are in place with Foresters                                                                                                    |

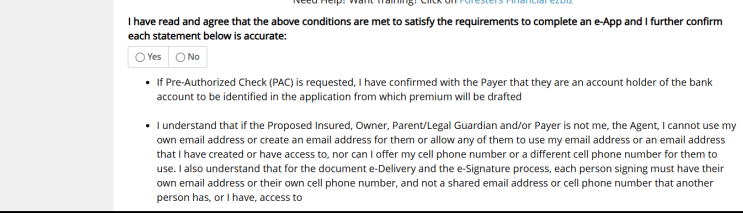

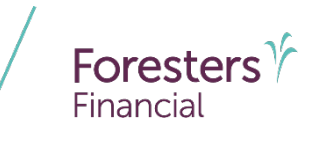

- \*Pre-Qualifying Cont
  - If a 1035 Exchange is intended and a spousal or an irrevocable beneficiary signature is required, your client does not meet the requirement to complete an e-App and you will need to write the application on paper
  - For medical products, if attaching a
     "conforming illustration" you must be able
     to attach the full unsigned PDF version of
     that illustration along with the unsigned PDF
     version of the "Numeric Summary/
     Signature page". Both must be saved using
     the "ForeSight Illustration Software" and
     attached to the e-App. Both will form part of
     the application package. A scanned copy of
     either is not allowed

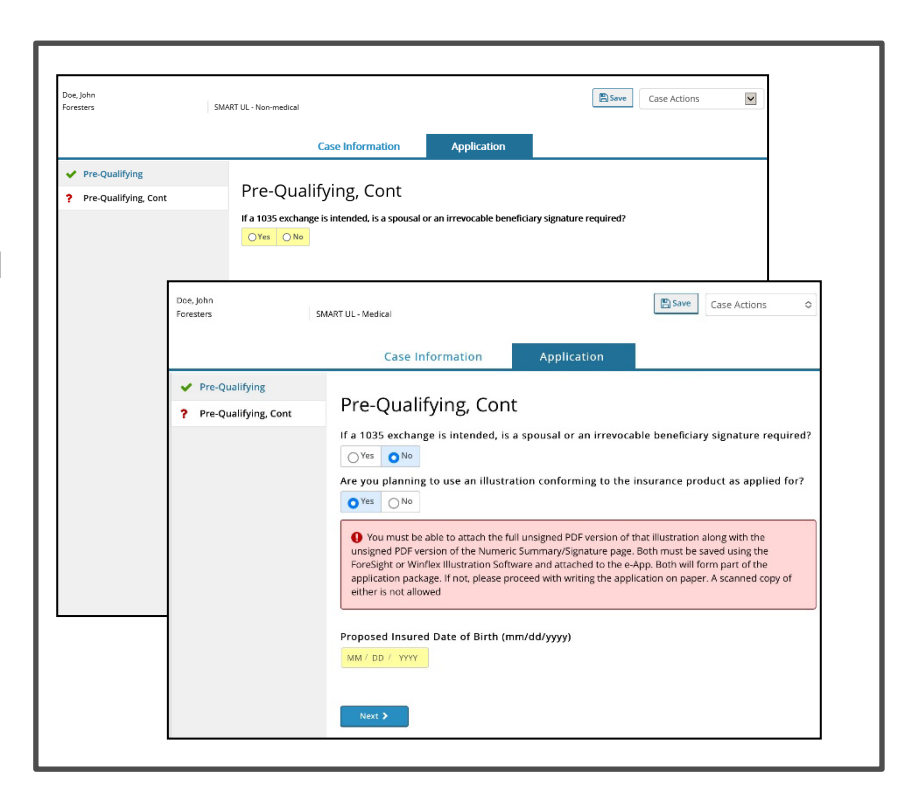

- License and Appointment Check
  - Validate the product and application signed state. If either are incorrect, click *Back* to go back to the "Case Information" section to correct the state and/or product type
  - Enter your first and last name
  - Enter Agent # OR SSN number; only 1 required
     TIP: entering Agent # helps to avoid delays and helps you get paid quicker
  - Click Validate to proceed
    - If you validate, the screen opens and you can proceed. If you don't validate, contact Foresters
  - You can split comp with up to 2 additional agents.
     Answer "Yes" to more than one agent and complete information

NOTE: the comp split must equal 100% to proceed to the next screen

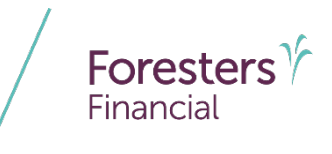

| Doe, John<br>Foresters                      | MART UL                      |                                              | (                                                          | Save Die                           | w Forms | Case Actions | <b>v</b> |
|---------------------------------------------|------------------------------|----------------------------------------------|------------------------------------------------------------|------------------------------------|---------|--------------|----------|
|                                             |                              | Case Information                             | Application                                                |                                    |         |              |          |
| <ul> <li>Pre-Qualifying</li> </ul>          |                              |                                              |                                                            |                                    |         |              |          |
| <ul> <li>License and Appointment</li> </ul> | License a                    | and Appoin                                   | tment Check                                                |                                    |         |              |          |
|                                             | All fields si     Enter your | hould be completed th<br>Foresters agent num | hroughout the e-App. Fields<br>ber to avoid delays and get | in yellow are mano<br>paid quickly | latory  |              |          |
|                                             | Primary Ager                 | t Information                                |                                                            |                                    |         |              |          |
|                                             | Product Name<br>SMART UL     |                                              | Application Signed Stat<br>Alabama                         | te                                 |         |              |          |
|                                             | Agent First Nam              | e                                            | Agent Last Name                                            |                                    |         |              |          |
|                                             | Forrest                      |                                              | Gump                                                       |                                    |         |              |          |
|                                             | Agent #                      |                                              |                                                            |                                    |         |              |          |
|                                             | 515015                       |                                              |                                                            |                                    |         |              |          |
|                                             | Agent SSN                    | % of Split                                   |                                                            |                                    |         |              |          |
|                                             |                              | 100                                          |                                                            |                                    |         |              |          |
|                                             |                              | Validate                                     |                                                            |                                    |         |              |          |
|                                             | Vill there be mo             | re than one Agent?                           |                                                            |                                    |         |              |          |
|                                             | < Back                       | Next >                                       |                                                            |                                    |         |              |          |
|                                             |                              |                                              |                                                            |                                    |         |              |          |

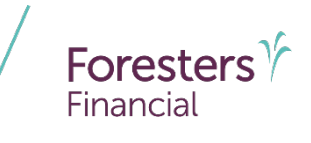

- Proposed Insured
  - Collect personal details about the Proposed Insured in this section
    - Enter DOB
    - Enter gender and a valid SSN. SSN must be 9 characters long
    - Enter Country of Birth. If "USA" is selected, enter "State"
    - If Proposed Insured is not a U.S. citizen, select "No" then select "Visa Type" under immigration status
    - Primary Language (optional)

| Deposed Insured's first and last name as well as the street name will ensure the issue paperwork and subsequent correspondence meet the Owner's expectations Click the Yuev Forms' button to ensure you have the right application for the state where the solicitation occurred. If not, click on the "Case Information" tab and re-select the state         onal Details         Name       M.1         Last Name         of Birth       Age Nearest         DD / YWY                                                                                                    |
|----------------------------------------------------------------------------------------------------|
| Use proper capitalization throughout the e-App. Capitalizing the first letter of the Proposed Insured's first and last name as well as the street name will ensure the issue paperwork and subsequent correspondence meet the Owner's expectations Click the "View Forms" button to ensure you have the right application for the state where the solicitation occurred. If not, click on the "Case Information" tab and re-select the state onal Details Name M.1. Last Name Doe G O O F O F O O F O F O F O F O F O F O                                                                                                    |
| Proposed Insured's first and last name as well as the street name will ensure the issue paperwork and subsequent correspondence meet the Owner's expectations (Cick the "View Forms" button to ensure you have the right application for the state where the solicitation occurred. If not, click on the "Case Information" tab and re-select the state onal Details           Name         M.1         Last Name           o         o         o         o           of Birth         Age Nearest         Doe         o                                                                                                    |
| Click the "View Forms" button to ensure you have the right application for the state<br>where the solicitation occurred. If not, click on the "Case Information" tab and re-select<br>the state<br>onal Details           Name         M.1         Last Name                                                                                                    |
| Interstate     Interstate       Image: State     Image: State       Image: State     Image: State       Image: State     < |
| Name M.I. Last Name Doe Gradient Age Nearest DD / YWY                                                                                                    |
| Name M.I. Last Name Doe t of Birth Age Nearest DD / YWY                                                                                                    |
| Name M.I. Last Name Doe                                                                                                    |
| o<br>of Birth Age Nearest<br>DD / YYYY                                                                                                    |
| of Birth Age Nearest                                                                                                    |
| of Birth Age Nearest                                                                                                    |
| / DD / YYYY                                                                                                    |
|                                                                                                    |
| er Social Security No.                                                                                                    |
| tale Female                                                                                                    |
| try of Birth                                                                                                    |
|                                                                                                    |
| 0                                                                                                    |
| •<br>Proposed Insured a U.S. Citizen?                                                                                                    |
| o<br>Proposed Insured a U.S. Citizen?<br>sNo                                                                                                    |
| er Social Security No.<br>tale Female try of Birth                                                                                                    |

- Proposed Insured
  - Enter address
    - Address Validation green checkmark beside Zip Code means the address has been validated. A grey checkmark means
       "Possible invalid address. Please review. An additional check will occur at Foresters" – this is ok. You can still proceed. The message just lets you know the address will be validated again at Foresters
  - Email Address (optional): This field is for communications, including the benefits of Foresters membership; NOT where you enter the email address to e-Sign the application

| Number and Street                                                                                                    |                                                                                                    |
|----------------------------------------------------------------------------------------------------|----------------------------------------------------------------------------------------------------|
| City                                                                                                    | State                                                                                                    |
| Zip Code                                                                                                    |                                                                                                    |
| A gray check mark                                                                                                    | oeside Zip Code is a possible invalid address, please review. An additional check                                                                                                    |
| A gray check mark<br>will occur at Foresters<br>Phone #                                                                                                | peside Zip Code is a possible invalid address, please review. An additional check                                                                                                    |
| A gray check mark<br>will occur at Foresters<br>Phone #<br>Email Address                                                                               | peside Zip Code is a possible invalid address, please review. An additional check                                                                                                    |
| A gray check mark<br>will occur at Foresters<br>Phone #<br>Email Address<br>Suggest to the Prop<br>information about mer<br>section in the Application | peside Zip Code is a possible invalid address, please review. An additional check<br>osed Insured they provide an email address to electronically receive<br>ther benefits (and as otherwise described in Declarations and Agreements<br>n) |

Foresters

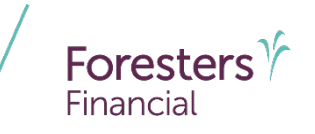

- Proposed Insured Cont
  - Verify the identity of the Proposed Insured
  - Photo I.D. Information (3 choices):
    - Driver's License
    - Passport
    - Other Government ID
  - Enter the Proposed Insured's employment status.
     Provide details, if applicable
  - Answer active duty military or reserves question (unless Proposed Insured's age is < 17, answer is defaulted to "No")
  - Can elect to select a secondary addressee (optional)
  - Answer: Will the Owner be different from the Proposed Insured?
    - If "No," for Term, SMART UL and ADV+ II, if Proposed Insured is age 16 or 17 enter name of Legal Guardian

| <ul> <li>Pre-Qualifying, Cont</li> <li>Proposed Insured Cont</li> <li>Proposed Insured Indicate the type of Photo I.D. used to verify identity:</li> <li>Proposed Insured, Cont</li> <li>Indicate the type of Photo I.D. used to verify identity:</li> <li>Type:</li> <li>Coverage Information</li> <li>Employment Information</li> <li>Beneficiary</li> <li>What is the Proposed Insured's current employment status?</li> <li>Other Insurance</li> <li>Physician Information</li> <li>Retired</li> <li>Student</li> <li>Home Maker</li> <li>Information</li> <li>Home Maker</li> <li>Information</li> <li>Weili the Owner be different from the Proposed Insured?</li> <li>Will the Owner be different from the Proposed Insured?</li> <li>Will the Owner be different from the Proposed Insured?</li> <li>Will the Owner be different from the Proposed Insured?</li> <li>First Name</li> <li>M.I. Last Name</li> <li>Suffix</li> <li>O</li> </ul>                                                                                                    | <ul> <li>Pre-Qualify</li> </ul> | ring         | D                         |                                                         |
|----------------------------------------------------------------------------------------------------|---------------------------------|--------------|---------------------------|---------------------------------------------------------|
| <ul> <li>License and Appointm</li> <li>Phoposed Insured</li> <li>Proposed Insured, Cont</li> <li>Indicate the type of Photo I.D. used to verify identity:</li> <li>Type:</li> <li>Coverage Information</li> <li>Employment Information</li> <li>Beneficiary</li> <li>What is the Proposed Insured's current employment status?</li> <li>Other Insurance</li> <li>Physician Information</li> <li>Retired</li> <li>Student</li> <li>Home Maker</li> <li>Indicate and Lock Data</li> <li>Will the Owner be different from the Proposed Insured?</li> <li>Will the Owner be different from the Proposed Insured?</li> <li>Will the Owner be different from the Proposed Insured?</li> <li>Suffix</li> <li>Ist Name</li> <li>Last Name</li> <li>Suffix</li> </ul>                                                                                                    | <ul> <li>Pre-Qualify</li> </ul> | ring, Cont   | Proposed Insu             | ired Cont                                               |
| <ul> <li>Proposed Insured</li> <li>Proposed Insured, Cont</li> <li>Indicate the type of Photo I.D. used to verify identity:</li> <li>Type:</li> <li>Coverage Information</li> <li>Employment Information</li> <li>Employment Information</li> <li>Beneficiary</li> <li>What is the Proposed Insured's current employment status?</li> <li>Other Insurance</li> <li>Physician Information</li> <li>Retired</li> <li>Student</li> <li>Home Maker</li> <li>Indicate and Lock Data</li> <li>Will the Owner be different from the Proposed Insured?</li> <li>Will the Owner be different from the Proposed Insured?</li> <li>Will the Owner be different from the Proposed Insured?</li> <li>Will the Owner be different from the Proposed Insured?</li> <li>First Name</li> <li>Suffix</li> <li>O</li> </ul>                                                                                                    | <ul> <li>License and</li> </ul> | d Appointm   | Photo I.D. Information    | 1                                                       |
| Proposed Insured, Cont   Indicate the type of Photo I.D. used to verify identity:   Itifestyle Questions   Coverage Information   Non-Residence Sale D   Beneficiary   What is the Proposed Insured's current employment status?   Other Insurance   Physician Information   Retired   Medical Questions, Co   Payment Information   Retired   Home Maker   ddressee (only if designating another person to receive apse in coverage.)   Unemployed   Validate and Lock Data   Will the Owner be different from the Proposed Insured?   Will the Owner be different from the Proposed Insured?   Visit Information   Will the Owner be different from the Proposed Insured?   If is Name   Made of Legal Guardian (cannot be the Proposed Insured)   First Name   M.L. Last Name   Suffix                                                                                                    | <ul> <li>Proposed Ir</li> </ul> | nsured       |                           |                                                         |
| Itifestyle Questions       Type:         ○       ©         Coverage Information       Employment Information         Beneficiary       What is the Proposed Insured's current employment status?         Other Insurance       ✓         Physician Information       Employed         Medical Questions, Co       Student         Payment Information       Student         Home Maker       ddressee (only if designating another person to receive apse in coverage.)         Unemployed       Child         Validate and Lock Data       Will the Owner be different from the Proposed Insured?         Visit One       Non-Residerent from the Proposed Insured?         Image: Insure of Legal Guardian (cannot be the Proposed Insured)       First Name         Suffix       ©                                                                                                    | ? Proposed Ir                   | nsured, Cont | Indicate the type of Phot | o I.D. used to verify identity:                         |
| Coverage Information Employment Information Beneficiary What is the Proposed Insured's current employment status? Other Insurance Physician Information Employed Retired Medical Questions, Co Student Home Maker Atterned Child Home Maker Child Child Home Maker Child Child Child Child Child Frest Name Child Child Frest Name Child Child Chi | Lifestyle Qu                    | uestions     | Туре:                     |                                                         |
| Non-Residence Sale D       Employment Information         Beneficiary       What is the Proposed Insured's current employment status?         Other Insurance       ✓         Physician Information       Employed         Medical Questions. Co       Student         Payment Information       Student         Home Maker       ddressee (only if designating another person to receive apse in coverage.)         Unemployed       Child         Yalidate and Lock Data       Will the Owner be different from the Proposed Insured?         Disabled       Name of Legal Guardian (cannot be the Proposed Insured)         First Name       M.I. Last Name         Suffix       0                                                                                                    | Coverage Ir                     | nformation   |                           |                                                         |
| Beneficiary       What is the Proposed Insured's current employment status?         Other Insurance       ✓         Physician Information       Employed         Medical Questions, Co       Student         Payment Information       Student         Home Maker       ddressee (only if designating another person to receive apse in coverage.)         Unemployed       Othild         Child       he Proposed Insured?         Disabled       None of Legal Guardian (cannot be the Proposed Insured)         First Name       M.I.         Suffix       0                                                                                                    | Non-Reside                      | ence Sale D  | Employment Informat       | ion                                                     |
| Other insurance       ✓         Physician information       Employed         Medical Questions. Co       Student         Payment Information       Home Maker         Itemporary Insurance       Unemployed         Validate and Lock Data       Child         Will the Owner be different from the Proposed Insured?         Disabled         Will the Owner be different from the Proposed Insured?         Yes <ol>No         Name of Legal Guardian (cannot be the Proposed Insured)         First Name       M.I.         Suffix       0</ol>                                                                                                    | Beneficiary                     |              | What is the Proposed Ins  | sured's current employment status?                      |
| Physician Information       Employed         Medical Questions, Co       Student         Payment Information       Home Maker         Itemporary Insurance       Unemployed         Validate and Lock Data       Child         Will the Owner be different from the Proposed Insured?         Disabled         Will the Owner be different from the Proposed Insured?         Yas <on>Name of Legal Guardian (cannot be the Proposed Insured)         First Name       M.I.         Last Name         Suffix       0</on>                                                                                                    | Other Insur                     | rance        | <ul> <li>✓</li> </ul>     |                                                         |
| Medical Questions       Retired         Medical Questions, Co       Student         Payment Information       Home Maker         Itemporary Insurance       Unemployed         Validate and Lock Data       Child         Medical Questions, Co       Proposed Insured?         Disabled       Will the Owner be different from the Proposed Insured?         Validate and Lock Data       Will the Owner be different from the Proposed Insured?         Visit Name of Legal Guardian (cannot be the Proposed Insured)       First Name         Suffix       0                                                                                                    | Physician Ir                    | nformation   | Employed                  |                                                         |
| <ul> <li>Medical Questions, Co</li> <li>Payment Information</li> <li>Temporary Insurance</li> <li>Validate and Lock Data</li> <li>Child he Proposed Insured?</li> <li>Disabled</li> <li>Will the Owner be different from the Proposed Insured?</li> <li>Ves ○ No</li> <li>Name of Legal Guardian (cannot be the Proposed Insured)</li> <li>First Name M.I. Last Name</li> <li>Suffix</li> </ul>                                                                                                    | Medical Qu                      | estions      | Retired                   |                                                         |
| <ul> <li>Payment Information</li> <li>Home Maker ddressee (only if designating another person to receive apse in coverage.)</li> <li>Unemployed</li> <li>Child he Proposed Insured?</li> <li>Disabled</li> <li>Will the Owner be different from the Proposed Insured?</li> <li>Ves ● No</li> <li>Name of Legal Guardian (cannot be the Proposed Insured)</li> <li>First Name M.I. Last Name</li> <li>Suffix ●</li> </ul>                                                                                                    | Medical Qu                      | estions, Co  | Student                   |                                                         |
| Temporary Insurance Validate and Lock Data Unemployed Child he Proposed Insured? Disabled Will the Owner be different from the Proposed Insured? Ves No Name of Legal Guardian (cannot be the Proposed Insured) First Name Suffix o                                                                                                    | Payment In                      | formation    | Home Maker                | ddressee (only if designating another person to receive |
| Validate and Lock Data       Child       he Proposed Insured?         Disabled       Will the Owner be different from the Proposed Insured?         Ves       No         Name of Legal Guardian (cannot be the Proposed Insured)         First Name       M.I., Last Name         Suffix       0                                                                                                    | <b>Temporary</b>                | Insurance    | Unemployed                | apse in coverage.)                                      |
| Disabled         Will the Owner be different from the Proposed Insured?         Ves       No         Name of Legal Guardian (cannot be the Proposed Insured)         First Name       M.I., Last Name         Suffix       0                                                                                                    | Validate an                     | d Lock Data  | Child                     | the Proposed Insured?                                   |
| Will the Owner be different from the Proposed Insured? Ves No Name of Legal Guardian (cannot be the Proposed Insured) First Name Suffix                                                                                                    |                                 |              | Crilid                    |                                                         |
| Will the Owner be different from the Proposed Insured? Ves No Name of Legal Guardian (cannot be the Proposed Insured) First Name Suffix                                                                                                    |                                 |              | Disabled                  |                                                         |
| Ves No<br>Name of Legal Guardian (cannot be the Proposed Insured)<br>First Name M.I. Last Name<br>Suffix                                                                                                    |                                 |              | Will the Owner be diff    | erent from the Proposed Insured?                        |
| Name of Legal Guardian (cannot be the Proposed Insured) First Name Suffix                                                                                                    |                                 |              | O Yes O No                |                                                         |
| First Name M.I. Last Name                                                                                                    |                                 |              | Name of Legal Guar        | dian (cannot be the Proposed Insured)                   |
| Suffix                                                                                                    |                                 |              | First Name                | M.I. Last Name                                          |
| Suffix                                                                                                    |                                 |              |                           |                                                         |
| a                                                                                                    |                                 |              | Suffix                    |                                                         |
|                                                                                                    |                                 |              | 0                         |                                                         |
|                                                                                                    |                                 |              |                           |                                                         |

- Secondary Addressee Designation
  - Electing a secondary addressee is optional
  - Enter Addressee's name, gender and address

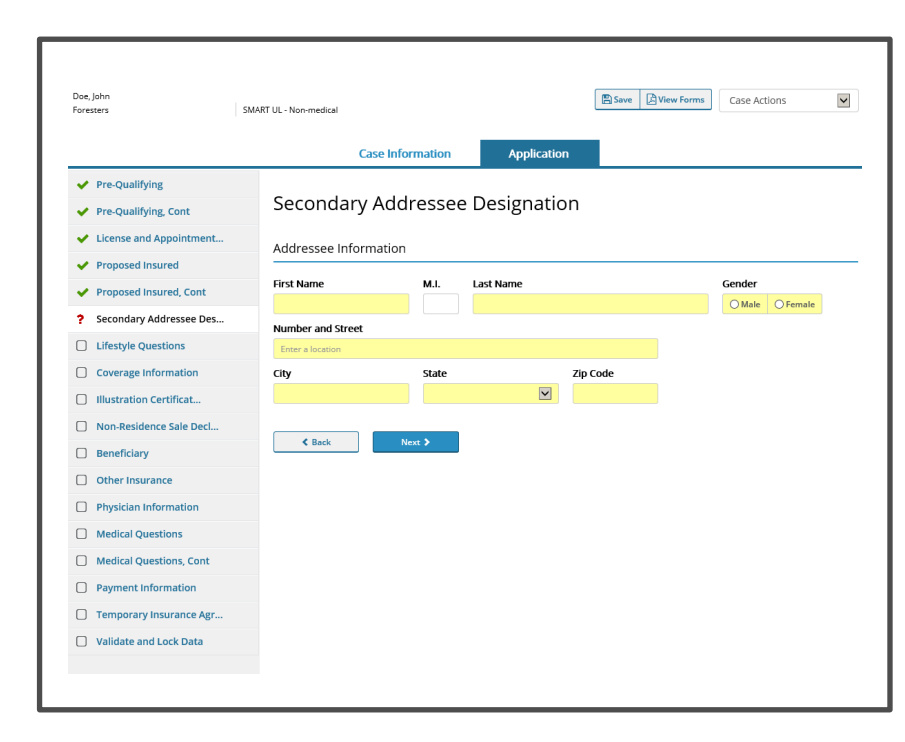

Foresters

Financial

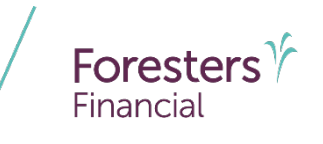

- Lifestyle Questions
  - Where the Proposed Insured answers "Yes" or "No" to several Lifestyle & Medical questions
  - If "Yes" to any of the questions, additional information is required
    - Click the red *Details* box and enter additional information in the pop up. Click *Save*
    - Once you complete the information, the "Details" box will turn from red to green

| Doe,<br>Fores | John<br>ters            | SMART UL Case Actions                                                                                                    |
|---------------|-------------------------|----------------------------------------------------------------------------------------------------|
|               |                         | Case Information Application                                                                                                    |
| ~             | Pre-Qualifying          |                                                                                                    |
| ~             | License and Appointment | Lifestyle Questions                                                                                                    |
| ~             | Proposed Insured        | For purposes of the questions in the Lifestyle, Medical, Rider or the Other Insurance section, "you" and "your" mean the<br>proposed insured "diagnosed", "tested", "advised", "treated", "counseline" and "treatment" mean by a licensed physician or |
| ~             | Proposed Insured, Cont  | medical practitioner.                                                                                                    |
| ?             | Lifestyle Questions     | Within the past 12 months, have you used tobacco, in any form, or another nicotine product?                                                                                                    |
|               | Coverage Information    | OYes ONo                                                                                                    |
|               | Illustration Certificat | Within the past 5 years, have you:                                                                                                    |
| 0             | Non-Residence Sale Decl | a) Used marijuana (more than once a week), heroin, cocaine, a narcotic, a barbiturate, a hallucinogen or another controlled<br>substance except as prescribed by a licensed physician or medical practitioner?                                         |
|               | Beneficiary             | ⊖Yes ●No                                                                                                    |
|               | Other Insurance         | b) Received or been advised to receive treatment or counseling for, or to discontinue or reduce, the use of alcohol, or a<br>non-prescribed or prescribed drug?                                                                                        |
| Ο             | Physician Information   | ©Yes ○ No                                                                                                    |
|               | Medical Questions       | Details                                                                                                    |
|               | Medical Questions, Cont | Do you expect, within the next 2 years, to change your country of residence or to travel outside of the United States,                                                                                                    |
|               | Payment Information     | Canada, canobean Islands (excluding naili), western Europe, nong Kong, Australia of New Zealand?                                                                                                    |
|               | Temporary Insurance Agr | Within the past 2 years, have you:                                                                                                    |
|               | Validate and Lock Data  | a) Flown, or do you intend within the next 2 years to fly, in an aircraft as a student pilot or licensed pilot?                                                                                                    |
|               |                         | OYes ONo                                                                                                    |
|               |                         | b) Engaged, or do you intend within the next 2 years to engage, in motor vehicle or boat racing, mountain or rock climbing,<br>scuba diving, skydiving, ballooning, hang gliding or ultra light flying?                                                |
|               |                         | OYes ONo                                                                                                    |
|               |                         |                                                                                                    |

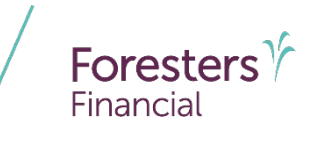

- Coverage Information
  - Enter the Product Details such as face amount, select riders etc.
  - Lump Sum payments as well as 1035
     Exchanges are allowed for non-medical and medical products

|                                             | Case Information Application                                                                                                    |
|---------------------------------------------|----------------------------------------------------------------------------------------------------|
| <ul> <li>Pre-Qualifying</li> </ul>          |                                                                                                    |
| <ul> <li>Pre-Qualifying, Cont</li> </ul>    | Coverage Information                                                                                                    |
| <ul> <li>License and Appointment</li> </ul> | Product Name SMART UL - Medical                                                                                                    |
| Proposed Insured                            | Face Amount: \$                                                                                                    |
| <ul> <li>Proposed Insured, Cont</li> </ul>  |                                                                                                    |
| ✓ Lifestyle Questions                       | Guideline Premium Test (GPT)     Cash Value Accumulation Test (CVAT)                                                                            |
| ? Coverage Information                      | Death Benefit Option                                                                                                    |
| Non-Residence Sale Decl                     | OLevel Olncreasing                                                                                                    |
| Beneficiary                                 | Initial Lump Sum Premium?                                                                                                    |
| Other Insurance                             | ©Yes ONo                                                                                                    |
| Physician Information                       | Indicate the anticipated amount of 1035 exchange funds (not available in NY), if any, and the amount and source of any non-1035 exchange funds. |
| Medical Questions                           | Holi-1005 CACHINGE TURIOS                                                                                                    |
| Medical Questions, Cont                     | 1035 Exchange Funds                                                                                                    |
| Additional Medical Ques                     |                                                                                                    |
| Payment Information                         | Non-1035 Exchange Funds                                                                                                    |
| Temporary Insurance Agr                     |                                                                                                    |
| Validate and Lock Data                      | Optional Benefits                                                                                                    |
|                                             | Accidental Death Rider                                                                                                    |
|                                             | Children's Term Rider (CTR)                                                                                                    |
|                                             | Weiver of Monthly Deductions                                                                                                    |
|                                             | Guaranteed Purchase Option                                                                                                    |

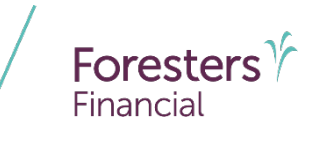

- Coverage Information
  - Illustration
    - SMART UL & ADV+II medical plans only
    - If the answer is "No" to "Was an illustration conforming to the insurance product as applied for in the application shown to the prospective owner?" the Illustration Certification form will trigger
    - If the answer is "Yes" to "Was an illustration conforming to the insurance product as applied for in the application shown to the prospective owner?" you will need to attach the full unsigned PDF version of that illustration along with the unsigned PDF version of the Numeric Summary page (saved using the ForeSight or Winflex Illustration Software)

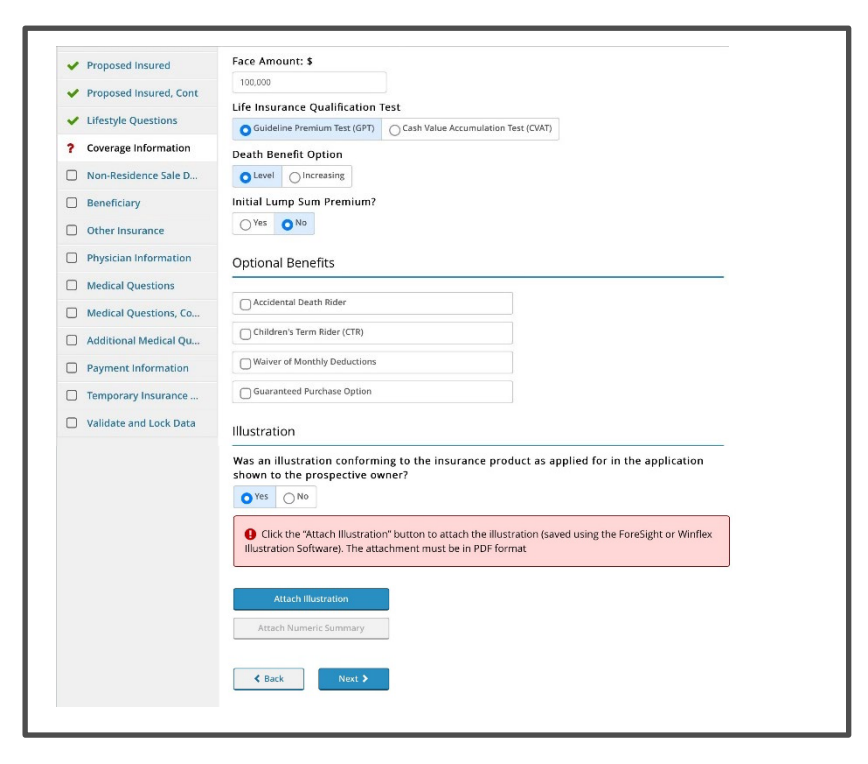

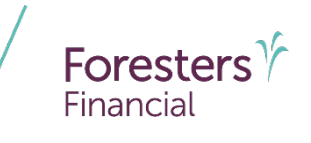

- Coverage Information
  - Illustration
    - SMART UL & ADV+II medical plans only
    - Click Attach Illustration to attach the Illustration. The attachment must be in PDF format
    - Click *Browse* to locate the "full unsigned PDF version of the illustration" on your device
    - Click Attach

| <ul> <li>Proposed Insured</li> </ul>       | Face Amount: \$                   |                                   |                        |                   |              |         |               |
|--------------------------------------------|-----------------------------------|-----------------------------------|------------------------|-------------------|--------------|---------|---------------|
| <ul> <li>Proposed Insured, Cont</li> </ul> | 100,000                           |                                   |                        |                   |              |         |               |
| <ul> <li>Lifestyle Questions</li> </ul>    | Life Insurance Qualification Test |                                   |                        |                   |              |         |               |
| ? Coverage Information                     | Guideline Premium Test (GPT)      | Cash Value Ac                     | cumulation Test (LVAT) |                   |              |         |               |
| Non-Residence Sale Decl                    | O Level Olncreasing               |                                   |                        |                   |              |         |               |
| Beneficiary                                | Initial Lump Sum Premium?         |                                   |                        |                   |              |         |               |
| Other Insurance                            | OYes 		● No                       |                                   |                        |                   | I            |         |               |
| Physician Information                      | Optional Benefits                 | <ul> <li>License and A</li> </ul> | Appointment            | CENARE SMAREUL-Me | ncai         | _       | _             |
| Medical Questions                          | Accidental Death Rider            | Proposed Ins                      | Attachments            |                   |              |         |               |
| Medical Questions, Cont                    | Children's Term Rider (CTR)       | Proposed ins                      |                        |                   |              |         |               |
| Additional Medical Ques                    | Waiver of Monthly Deduction       | Crustyle Que                      | Attach New File        | 2                 |              |         |               |
| Payment Information                        |                                   | Nee Desides                       | Display Name           |                   |              |         |               |
| Temporary Insurance Agr                    |                                   | Beneficiani                       | Description            |                   |              |         |               |
| Validate and Lock Data                     | Illustration                      | Other Insura                      |                        |                   |              |         |               |
|                                            | Was an illustration conformin     | Physician Inf                     | File Location          |                   |              | Browse  |               |
|                                            | ●Yes ○No                          | Medical Que                       |                        |                   | Attach Close |         |               |
|                                            | Click the "Attach Illustrat       | Medical Que                       |                        |                   |              |         |               |
|                                            |                                   | Additional M                      |                        |                   |              |         |               |
|                                            | Attach Illustration               | Payment Info                      | Attachments            |                   |              |         |               |
|                                            | Attach Numeric Summary            | ] Temporary Ir                    | File Name              | Display Name      | File Size    | Actions |               |
|                                            |                                   | Validate and                      |                        |                   |              |         |               |
|                                            | K Back Ne                         |                                   |                        |                   |              |         | ective owner? |
|                                            |                                   |                                   |                        |                   |              |         |               |
|                                            |                                   |                                   |                        |                   |              |         |               |
|                                            |                                   |                                   |                        |                   |              |         |               |
|                                            |                                   |                                   |                        |                   |              |         |               |
|                                            |                                   |                                   |                        |                   |              |         |               |
|                                            |                                   |                                   |                        |                   |              |         |               |
|                                            |                                   |                                   |                        |                   |              |         |               |

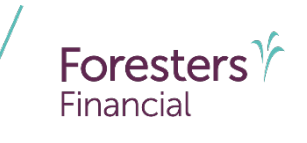

- Coverage Information
  - Illustration
    - SMART UL & ADV+II medical plans only
    - Click Attach Numeric Summary to attach the Signature page. The attachment must be in PDF format
    - Click *Browse* to locate the unsigned PDF version of the "Numeric Summary" on your device
    - Click Attach

| Proposed Insured, Cont     Lifestyle Questions     Coverage Information     Non-Residence Sale DecL     Beneficiary     Other Insurance     Physician Information     Medical Questions | 100,000<br>Life Insurance Qualification<br>© Guideline Premium Tess (G<br>Death Benefit Option<br>OLevel © Increasing<br>Initial Lump Sum Premium<br>OYes © No<br>Optional Benefits | PT) Cash Valu                               | ee Accumulation Test (CVAT) |                           |           |          |               |
|----------------------------------------------------------------------------------------------------|----------------------------------------------------------------------------------------------------|---------------------------------------------|-----------------------------|---------------------------|-----------|----------|---------------|
| Lifestyle Questions     Coverage Information     Non-Residence Sale DecL.     Beneficiary     Other Insurance     Physician Information     Medical Questions                           | Life Insurance Qualification © Guideline Premium Text (G Death Benefit Option OLevel © Increasing Initial Lump Sum Premium OYes © No Optional Benefits                              | PT) Cash Valu                               | ee Accumulation Test (CVAT) |                           |           |          |               |
| Coverage Information     Non-Residence Sale Decl     Beneficiary     Other Insurance     Physician Information     Medical Questions                                                    | Outdeline Fremum Test (5     Death Benefit Option     Level      Increasing     Initial Lump Sum Premium     Yes      No     Optional Benefits                                      | Cash Value Cash Value Cash Value Cash Value | e Accumulation Test (CVAT)  |                           |           |          |               |
| Non-Residence Sale Decl Beneficiary Other Insurance Physician Information Medical Questions                                                                                             | Death Benefit Option           User         Increasing           Initial Lump Sum Premium         Yes           Yes         No   Optional Benefits                                  | ?<br>License and .                          | Product Nam                 |                           |           |          |               |
| Other Insurance Physician Information Medical Questions                                                                                                    | Initial Lump Sum Premium                                                                                                    | ?<br>✓ License and a                        | Product Nato                |                           |           |          |               |
| Beneficiary     Other Insurance     Physician Information     Medical Questions                                                                                                    | Oytional Benefits                                                                                                    | <ul> <li>License and .</li> </ul>           | Product Nam                 |                           |           |          |               |
| Other Insurance Physician Information Medical Questions                                                                                                    | Optional Benefits                                                                                                    |                                             | Appointment                 | SMART UL - MEDICAL        |           |          |               |
| Physician Information     Medical Questions                                                                                                    | Optional Benefits                                                                                                    | Proposed Ins                                |                             |                           |           |          |               |
| Medical Questions                                                                                                    |                                                                                                    | Y Proposed Ins                              | Attachments                 |                           |           |          | <u> </u>      |
|                                                                                                    |                                                                                                    | ✓ Lifestyle Que                             | Attach New File             |                           |           |          |               |
| Medical Questions, Cont                                                                                                    | Accidental Death Rider                                                                                                    | ? Coverage Inf                              | Display Name                |                           |           |          |               |
| Additional Medical Ques                                                                                                    | Children's Term Rider (CT                                                                                                    | Non-Residen                                 | Developing                  |                           |           |          |               |
| Payment Information                                                                                                    | Waiver of Monthly Deduc                                                                                                    | Beneficiary                                 | Description                 |                           |           |          |               |
|                                                                                                    | Guaranteed Purchase Op                                                                                                    | Other Insura                                |                             |                           |           |          |               |
| remporary insurance Agr                                                                                                    |                                                                                                    | Physician Inf                               | File Location               |                           |           | Browse   |               |
| Validate and Lock Data                                                                                                    | Illustration                                                                                                    | Medical Que                                 |                             |                           |           |          |               |
|                                                                                                    | Was an illustration confor                                                                                                    | Medical Que                                 |                             | Attach                    | Close     |          |               |
|                                                                                                    | ●Yes ○No                                                                                                    | Additional M                                |                             |                           |           |          |               |
|                                                                                                    | Attach Illustration                                                                                                    | Payment Infr                                |                             |                           |           |          |               |
|                                                                                                    |                                                                                                    | Temporary II                                | Attachments                 |                           |           |          |               |
|                                                                                                    | Click the "Attach Nun                                                                                                    | □ Validate and                              | File Name                   | Display Name              | File Size | Actions  |               |
|                                                                                                    |                                                                                                    |                                             | Smart UL illustration.pdf   | Smart UL illustration.pdf | 651.94 KB | <b>e</b> |               |
|                                                                                                    | Attach Numeric Summary                                                                                                    |                                             |                             |                           |           |          | ective owner? |
|                                                                                                    |                                                                                                    |                                             |                             |                           |           |          |               |
|                                                                                                    | < Back                                                                                                    |                                             |                             |                           |           |          |               |
|                                                                                                    |                                                                                                    |                                             |                             |                           |           |          | format        |
|                                                                                                    |                                                                                                    |                                             |                             |                           |           |          |               |
|                                                                                                    |                                                                                                    |                                             |                             |                           |           |          |               |
|                                                                                                    |                                                                                                    |                                             |                             |                           |           |          |               |
|                                                                                                    |                                                                                                    |                                             |                             |                           |           |          |               |

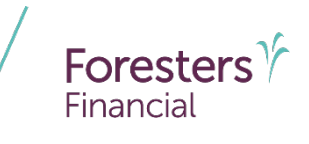

- Coverage Information
  - Illustration
    - SMART UL & ADV+II medical plans only
    - To View or Delete the attachment(s), go to "Case
       Actions" at the top of this page and select Attachments from the drop down
    - If you change the answer to the illustration question because it was initially incorrectly answered, be sure to delete the prior illustration attached

| Doe, John<br>Foresters                      | SMART UL - Medical Case Actions SMART UL - Medical Case Actions Stars Case Actions Stars |
|---------------------------------------------|----------------------------------------------------------------------------------------------------|
|                                             | Case Information Application Export Case                                                                                                    |
| <ul> <li>Pre-Qualifying</li> </ul>          | Coverage Information                                                                                                    |
| <ul> <li>Pre-Qualifying, Cont</li> </ul>    | Coverage information                                                                                                    |
| <ul> <li>License and Appointment</li> </ul> | Product Name SMART UL - Medical                                                                                                    |
| <ul> <li>Proposed Insured</li> </ul>        | Face Amount: \$                                                                                                    |
| <ul> <li>Proposed Insured, Cont</li> </ul>  | 100,000                                                                                                    |
| <ul> <li>Lifestyle Questions</li> </ul>     | Life Insurance Qualification Test                                                                                                    |
| <ul> <li>Coverage Information</li> </ul>    | Death Benefit Option                                                                                                    |
| Non-Residence Sale Decl                     | O Level   Increasing                                                                                                    |
| Beneficiary                                 | Initial Lump Sum Premium?                                                                                                    |
| Other Insurance                             | O Yes  No                                                                                                    |
| Physician Information                       | Optional Benefits                                                                                                    |
| Medical Questions                           |                                                                                                    |
| Medical Questions, Cont                     | Accidental Death Rider                                                                                                    |
| Additional Medical Ques                     | Children's Term Rider (CTR)                                                                                                    |
| Payment Information                         | Waiver of Monthly Deductions                                                                                                    |
| Temporary Insurance Agr                     | Guaranteed Purchase Option                                                                                                    |
|                                             | Illustration                                                                                                    |

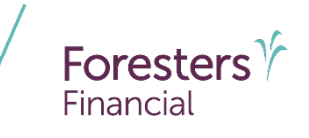

- Coverage Information
  - Illustration
    - SMART UL & ADV+II medical plans only
    - Click the red garbage can icon to delete or the magnifying glass icon to view the attached

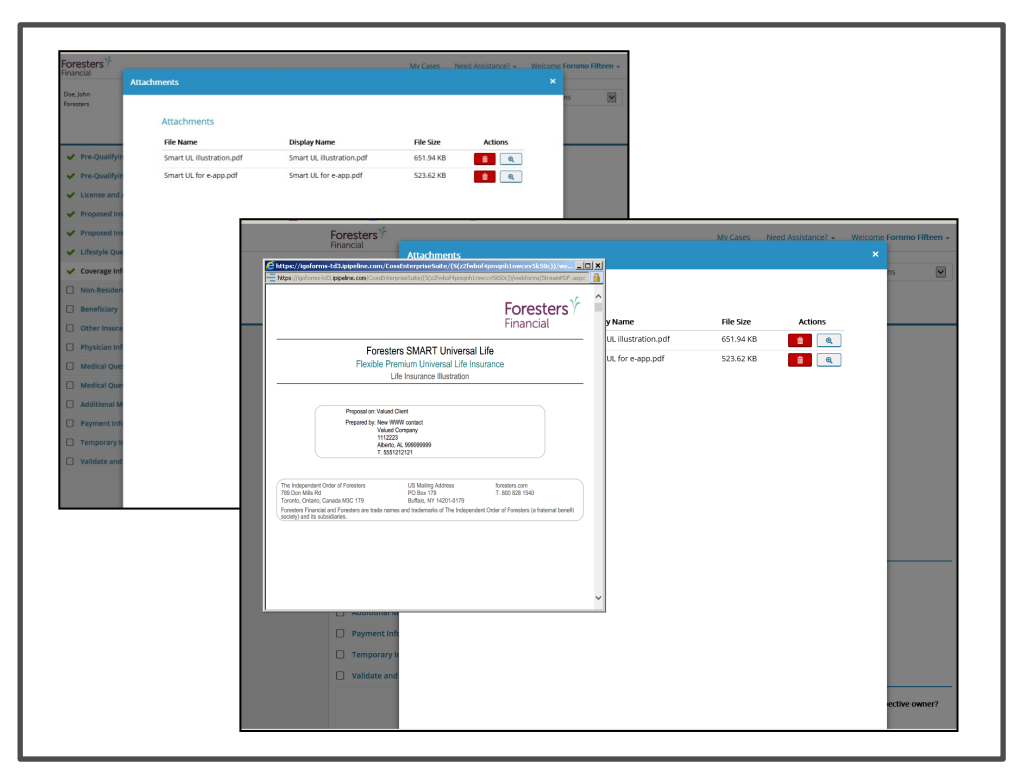

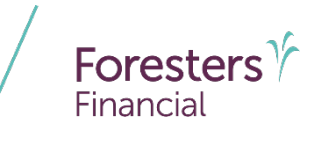

- Owner (juvenile)
  - For SMART UL and ADV+ II only
  - If the Proposed Insured is a juvenile select the relationship to the Proposed Insured
    - If Owner is not the Legal Guardian, enter name of Legal Guardian
  - Complete details about the Owner, including DOB, gender, SSN and address
  - Verify the identity of the Owner. Photo I.D.
     Information (3 choices):
    - Driver's License
    - Passport
    - Other Government ID
  - Email Address (optional): This field is for communications, including the benefits of Foresters membership; NOT where you enter the email address to e-Sign the application

| Pre-Oualifying                           |                             |                |
|------------------------------------------|-----------------------------|----------------|
| <ul> <li>Pre-Qualifying, Cont</li> </ul> | Owner                       |                |
| <ul> <li>License and Appointm</li> </ul> | Relationship to the Propose | ed Insured     |
| Proposed Insured                         | Parent                      | •              |
| Proposed Insured Cont                    | Is the Owner the Legal Gua  | rdian?         |
|                                          | Ves No                      |                |
|                                          | Name of Legal Guardian      |                |
| Coverage Information                     | First Name                  | M.I. Last Name |
| ? Owner                                  |                             |                |
| Illustration Certificat                  | Suffix                      |                |
| Beneficiary                              | •                           |                |
| Other Insurance                          |                             |                |
| Physician Information                    | Personal Details            |                |
| Medical Questions                        | First Name                  | M.I. Last Name |
| Medical Questions, Co                    |                             |                |
| Payment Information                      | Suffix                      |                |
| Temporary Insurance                      | Date of Birth               | Gender         |
|                                          |                             | Male Female    |

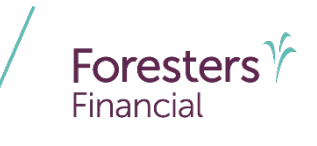

- Owner (non-juvenile)
  - If Owner is different than the Proposed Insured, select the relationship to the Proposed Insured from the drop down
  - Complete details about the Owner, including DOB, gender, SSN and address
  - Verify the identity of the Owner. Photo I.D. Information (3 choices):
    - Driver's License
    - Passport
    - Other Government ID
  - Email Address (optional): This field is for communications, including the benefits of Foresters membership; NOT where you enter the email address to e-Sign the application

| <ul> <li>Pre-Qualifying, Cont</li> </ul> | Owner                                    |        |
|------------------------------------------|------------------------------------------|--------|
| ✔ License and Appointment                | Relationship to the Proposed Insured     |        |
| ✓ Proposed Insured                       | Child                                    |        |
| ✓ Proposed Insured, Cont                 | Domestic partner<br>Sibling              |        |
| ✓ Lifestyle Questions                    | Grandchild<br>Grandparent M.I. Last Name | Suffix |
| <ul> <li>Coverage Information</li> </ul> | Fiancee<br>Steechild                     |        |
| ? Owner                                  | Other                                    |        |
| Illustration Certificat                  | MM / DD / YYYY O Male O Female           |        |
| Beneficiary                              | Social Security No.                      |        |
| Other Insurance                          |                                          |        |
| Physician Information                    | Is Owner a U.S. Citizen?                 |        |
| Medical Questions                        | O'Yes O'No                               |        |
| Medical Questions, Cont                  | Contact Information                      |        |
| Payment Information                      | Address same as Proposed insured         |        |
| Temporary Insurance Agr                  |                                          |        |

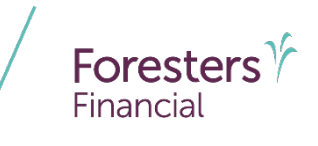

- Illustration Certification
  - For non-medical SMART UL and ADV+ II, this form is automatically built into the e-App
  - For medical SMART UL and ADV+ II, only if a conforming illustration was not shown to the Prospective Owner will this form appear

| <ul> <li>Pre-Qualifying</li> </ul>         |                                                         |                                                  |                                                                                                    |
|--------------------------------------------|---------------------------------------------------------|--------------------------------------------------|----------------------------------------------------------------------------------------------------|
| License and Appointment                    | Illustration Cer                                        | tification                                       |                                                                                                    |
| Proposed Insured                           | As a signed illustration cannot                         | ot be submitted, you                             | a must check one of the boxes below.                                                                                                    |
| <ul> <li>Proposed Insured, Cont</li> </ul> | No illustration was used in the                         | he sale of the insurance                         | e product applied for in the application and no illustration was provided to the                                                                                |
| <ul> <li>Lifestyle Questions</li> </ul>    | of delivery of the insurance con                        | ion conforming to the intract.                   | nsurance contract issued, if any, will be provided to the Owner no later than at the time                                                                       |
| Coverage Information                       | An illustration that does not                           | conform to the insuran                           | ce product applied for in the application was used in the sale of that insurance product.                                                                       |
| ? Illustration Certificat                  | An illustration conforming to th<br>insurance contract, | ie insurance contract is                         | sued, if any, will be provided to the Owner no later than at the time of delivery of the                                                                        |
| Non-Residence Sale Decl                    | A computer screen illustratio                           | on, which complies with                          | a state requirements, was displayed to the prospective Owner in the sale of the<br>Instruction was based upon the following information:                        |
| Beneficiary                                | Plan Applied For:                                       | Face Amount: \$                                  | наланит наз вало притик плотед вногтакот.                                                                                                    |
| Other Insurance                            |                                                         |                                                  |                                                                                                    |
| Physician Information                      | Premium Amount: \$                                      | Premium Mode:                                    | 4 · · · · · · · · · · · · · · · · · · ·                                                                                                    |
| Medical Questions                          |                                                         |                                                  |                                                                                                    |
| Medical Questions, Cont                    | Sec                                                     | Issue Age:                                       | Insurance Class:                                                                                                    |
| Payment Information                        | O Male O Female                                         | mounth                                           | O Tobacco O Non-Tobacco                                                                                                    |
| Temporary Insurance Agr                    | Rocity (indific and Deficit a                           | moung.                                           |                                                                                                    |
| ] Validate and Lock Data                   |                                                         |                                                  |                                                                                                    |
|                                            | A copy of the computer<br>insurance contract issued, i  | screen illustration w<br>if any, will be provide | as NOT provided to the prospective Owner. An illustration conforming to the<br>ed to the Owner no later than at the time of delivery of the insurance contract. |

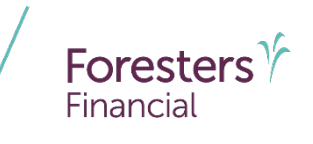

- Non-Residence Sale Declaration
  - Required if the state of solicitation is different than the state in which the Owner resides

| oresters 51                             | ART UL - Non-medical                                                                          |
|-----------------------------------------|-----------------------------------------------------------------------------------------------|
|                                         | Case Information Application                                                                  |
| Pre-Qualifying                          |                                                                                               |
| Pre-Qualifying, Cont                    | Non-Residence Sale Declaration                                                                |
| License and Appointment                 | Was the Proposed Insured solicited in connection with this Foresters application?             |
| Proposed Insured                        | O Yes O No                                                                                    |
| Proposed Insured, Cont                  | Was the Owner solicited in connection with this Foresters application?                        |
| <ul> <li>Lifestyle Questions</li> </ul> | Was the solicitation made in the state of residence of the Owner?                             |
| Coverage Information                    | Ves No                                                                                        |
| Owner                                   | Please state reason(s) why solicitation did not occur in the state of residence of the Owner: |
| Illustration Certificat                 |                                                                                               |
| Non-Residence Sale Decl                 |                                                                                               |
| Beneficiary                             | Kext >                                                                                        |
| Other Insurance                         |                                                                                               |

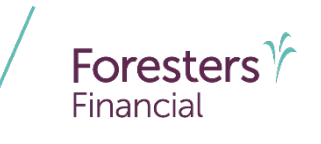

- Beneficiary
  - Must enter at least one primary beneficiary; contingent beneficiary is optional.
  - Can select up to 5 primary and 3 contingent beneficiaries
  - Answer the question "Split the share percentage equally among all Primary Beneficiaries?"
    - After making either a "Yes" or "No" selection, wait for the screen to refresh; otherwise, an incorrect pop-up screen will appear
  - Can also enter a Charity Benefit Beneficiary Designation (optional but this benefit is not paid if no eligible beneficiary is designated)

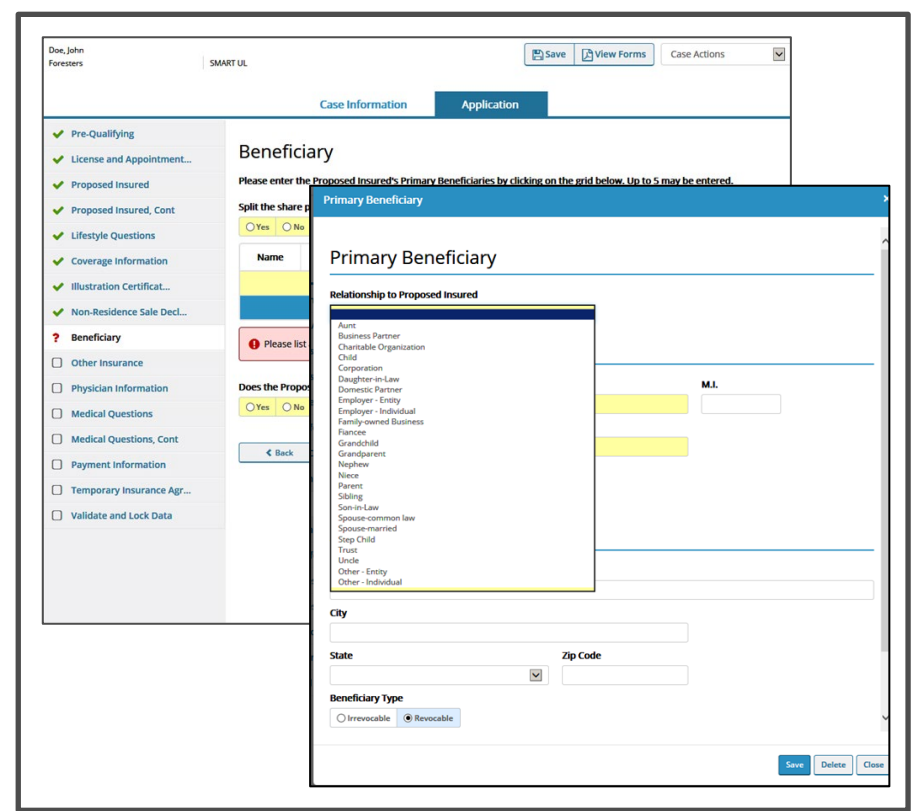

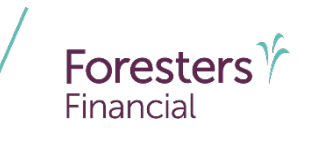

- Other Insurance
  - Proposed Insured answers "Yes" or "No" to the Other Insurance questions
    - If "**Yes**" to the replacing questions the appropriate Replacement form screens will appear

| Doe, John<br>Foresters                                                                                                    | SMART UL Case Actions Case Actions                                                                                                    |
|----------------------------------------------------------------------------------------------------|----------------------------------------------------------------------------------------------------|
|                                                                                                    | Case Information Application                                                                                                    |
| <ul> <li>Pre-Qualifying</li> <li>License and Appointment</li> <li>Proposed Insured</li> <li>Proposed Insured, Cont</li> <li>Lifestyle Questions</li> <li>Coverage Information</li> <li>Illustration Certificat</li> <li>Non-Residence Sale Decl</li> </ul> | Other Insurance         Is there another annuity or life insurance application pending, on the life of the proposed insured, with Foresters or another insurer?         Ves       No         Do you currently have an annuity or life, accidental death, critical illness or disability income insurance pending or in force?         Ves       No         Have you ever had an application for life, health, disability or critical illness insurance declined, rated or modified? |
| Beneficiary                                                                                                    | Will coverage be discontinued or reduced, or premium payments stopped, on existing life insurance coverage or an<br>annuity, if the insurance applied for in this Application is issued (includes military group life insurance)?                                                                                                    |
| Other Insurance     Physician Information     Medical Questions     Medical Questions, Cont     Payment Information     Temporary Insurance Agr     Validate and Lock Data                                                                                 | K Back Next >                                                                                                    |

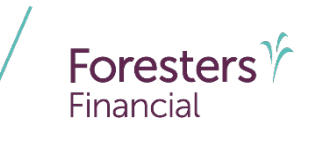

- Important Notice: Replacement form
  - If applicable, this form is built into the e-App
  - Click the *Important Notice: Replacement* form hyperlink first in order to activate the screen

| esters                    | SMARTUL                                                                                                    |
|---------------------------|----------------------------------------------------------------------------------------------------|
|                           | Case Information Application                                                                                              |
| Pre-Qualifying            |                                                                                                    |
| License and Appointment   | Important Notice: Replacement form                                                                                        |
| Proposed Insured          | 1 Be sure to ask the Proposed Insured if they would like the Important Notice: Replacement form read aloud. Regardless of |
| Proposed Insured, Cont    | their answer, click the link below to open the "Important Notice: Replacement form" and activate the questions            |
| Lifestyle Questions       | Wennestant Matiles Re-largement (arm?                                                                                     |
| Coverage Information      | Was the Important Notice: Replacement form read aloud?                                                                    |
| Illustration Certificat   | O Yes O No                                                                                                    |
| Non-Residence Sale Decl   | Are you considering discontinuing making premium payments, surrendering, forfeiting, assigning to the insurer, or         |
| Beneficiary               | otherwise terminating your existing poicy or contract?                                                                    |
| • Other Insurance         | Are you considering using funds from your existing policies or contracts to pay premiums due on the new policy or         |
| Important Notice: Repla   | contract?                                                                                                    |
| ) Physician Information   | O Yes O No                                                                                                    |
| Medical Questions         |                                                                                                    |
| Medical Questions, Cont   | < Back Next >                                                                                                    |
| Payment Information       |                                                                                                    |
| ) Temporary Insurance Agr |                                                                                                    |
|                           |                                                                                                    |

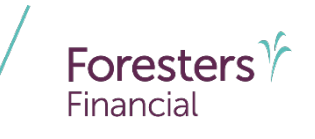

- Physician Information
  - Enter information about your client's last consultation with their physician
  - Physicians with foreign addresses are accepted. Click *Foreign Address* checkbox and enter the City and Country

|   | Pre-Qualifying          |                                  | •                                   |             |     |
|---|-------------------------|----------------------------------|-------------------------------------|-------------|-----|
| • | Pre-Qualifying, Cont    | Physician Informat               | lion                                |             |     |
|   | COVID-19 Questionnai    | Physician Name and Address       | 5                                   |             |     |
|   | License and Appointm    |                                  |                                     |             |     |
|   | Proposed Insured        | Date you last consulted a physic | ian:                                |             |     |
|   | Proposed Insured, Cont  | MM / DD / YYYY                   |                                     |             |     |
|   | Lifestyle Questions     | Reason(s):                       |                                     |             |     |
| • | Coverage Information    |                                  |                                     |             |     |
| • | Illustration Certificat | Were you advised that results of | f that consultation were outside no | mal ranges? |     |
| • | Non-Residence Sale D    | O Yes O No                       |                                     |             |     |
| • | Beneficiary             | Name of Physician Last Consulte  | ed                                  |             |     |
| , | Other Insurance         | Number and Street                |                                     |             |     |
|   | Physician Information   |                                  |                                     |             |     |
|   | Medical Questions       |                                  |                                     |             |     |
| ) | Medical Questions, Co   | Foreign Address?                 |                                     |             |     |
|   |                         | City                             | State                               | Zip C       | ode |
|   | Payment Information     |                                  |                                     | •           |     |
| ) | Temporary Insurance     | Phone #                          |                                     |             |     |
| ר | Validate and Lock Data  |                                  |                                     |             |     |

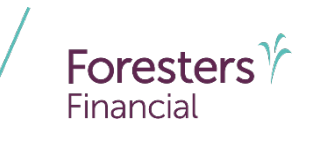

- Medical Questions
  - Enter the Proposed Insured's height and weight
  - Answer all questions listed on this screen

| loe, John<br>ioresters                      | SMART UL                                             |                                                                                        |                                                        | 🖺 Save                                 | C View Forms                               | Case Actions                               | ~                   |
|---------------------------------------------|------------------------------------------------------|----------------------------------------------------------------------------------------|--------------------------------------------------------|----------------------------------------|--------------------------------------------|--------------------------------------------|---------------------|
|                                             |                                                      | Case Information                                                                       | Applicati                                              | on                                     |                                            |                                            |                     |
| Pre-Qualifying                              |                                                      |                                                                                        |                                                        |                                        |                                            |                                            |                     |
| <ul> <li>License and Appointment</li> </ul> | Medical                                              | Questions                                                                              |                                                        |                                        |                                            |                                            |                     |
| <ul> <li>Proposed Insured</li> </ul>        | What is your h                                       | eight and weight?                                                                      |                                                        |                                        |                                            |                                            |                     |
| <ul> <li>Proposed Insured, Cont</li> </ul>  | Height: (ft)                                         | (in)                                                                                   | Weight: (lbs)                                          |                                        |                                            |                                            |                     |
| <ul> <li>Lifestyle Questions</li> </ul>     | 1                                                    |                                                                                        |                                                        |                                        |                                            |                                            |                     |
| Coverage Information                        | 2 3                                                  | aking prescription me                                                                  | dication or under tre                                  | eatment?                               |                                            |                                            |                     |
| <ul> <li>Illustration Certificat</li> </ul> | 4 5                                                  |                                                                                        |                                                        |                                        |                                            | 1                                          |                     |
| Von-Residence Sale Decl                     | 7                                                    | n diagnosed with Acq<br>h Immunodeficiency V                                           | irus (HIV)?                                            | ency Syndrome                          | (AIDS), AIDS Relate                        | d Complex (ARC), or                        | tested              |
| Beneficiary                                 | 9<br>10                                              |                                                                                        |                                                        |                                        |                                            |                                            |                     |
| Other Insurance                             | Within the pas                                       | t 2 years, have you:                                                                   |                                                        |                                        |                                            |                                            |                     |
| Physician Information                       | a) Had or been<br>echocardiogra                      | advised to have a test (o<br>m, angiogram, biopsy, or                                  | ther than for HIV) suc<br>endoscopy?                   | h as an EKG, C                         | r scan, bone scan, N                       | IRI scan, colonoscop                       | ıy.                 |
| ? Medical Questions                         | OYes ON                                              | •                                                                                      |                                                        |                                        |                                            |                                            |                     |
| Medical Questions, Cont                     | b) Been advise                                       | d to have a check up, con                                                              | sultation, medication                                  | , treatment, su                        | rgery, hospitalizatio                      | on, lab test or diagno                     | stic test           |
| Payment Information                         | OYes ONe                                             |                                                                                        | in started of complete                                 |                                        |                                            | Jet KIOWII:                                |                     |
| Temporary Insurance Agr                     | Do you current                                       | tly:                                                                                   |                                                        |                                        |                                            |                                            |                     |
| Validate and Lock Data                      | a) Reside in a r<br>skilled nursing<br>next 12 month | nursing home or skilled nu<br>care, hospice care, or ho<br>s or for a chronic conditic | rrsing facility or psyc<br>me healthcare for a t<br>m? | hiatric facility, c<br>erminal conditi | r are you receiving<br>on that is expected | or been advised to<br>to result in death w | eceive,<br>thin the |
|                                             | OYes ONe                                             | •                                                                                      |                                                        |                                        |                                            |                                            |                     |
|                                             | b) Require the                                       | use of a wheelchair due t                                                              | o a chronic illness or                                 | disease?                               |                                            |                                            |                     |

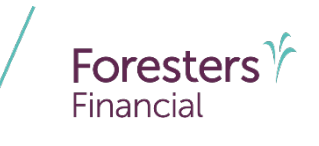

- Medical Questions Cont
  - Answer all questions listed on this screen
  - In the pop-up, if a condition is selected there are three different scenarios:
    - 1. Condition is selected and yellow
      - "**Details**" box appears. Be sure to include diagnosis, date first diagnosed, treatment, medication, medical facilities and physician's name, address and phone numbers
    - 2. Condition is selected and white "**Details**" box appears. Providing details is optional
    - 3. Condition is selected but no yellow or white "**Details**" box appears. This means the associated questionnaire will appear once you advance to the next screen

| Doe, John<br>Foresters                      | SMART UL                     | Save View Forms Case Actions                                                                                                    |
|---------------------------------------------|------------------------------|----------------------------------------------------------------------------------------------------|
|                                             |                              | Case Information Application                                                                                                    |
| ✓ Pre-Qualifying                            |                              | popMedicalDetails_Q10                                                                                                    |
| <ul> <li>License and Appointment</li> </ul> | Med                          |                                                                                                    |
| <ul> <li>Proposed Insured</li> </ul>        | Within t<br>medical          | Medical Details on Proposed Insured                                                                                                    |
| <ul> <li>Proposed Insured, Cont</li> </ul>  | OYes                         | Within the nart 10 years have you been diamoced with or received treatment or medication tested positive or been revealed to                                                                                                    |
| <ul> <li>Lifestyle Questions</li> </ul>     | Within t                     | medical advice for:                                                                                                    |
| <ul> <li>Coverage Information</li> </ul>    | medical                      | Diabetes, high blood pressure, a disease or disorder of the blood or lymphatic system, coronary artery disease, heart murmur, check pain irremular beart bait aneurosm, stroke transient ischemic attack connecting beart failure (CUE) a |
| ✓ Illustration Certificat                   | a) Diabe<br>murmu<br>dicease | disease or disorder of the arteries or valves, peripheral vascular or arterial disease (PVD or PAD), or had a heart attack,<br>heart surgery, heart procedure or circulatory surgery?                                                     |
| ✓ Non-Residence Sale Decl                   | heart su                     |                                                                                                    |
| ✓ Beneficiary                               | ()Yes                        | Include diagnosis, date first diagnosed, treatment, medications, medical facilities and physicians' name, addresses, phone numbers                                                                                                    |
| <ul> <li>Other Insurance</li> </ul>         | Details                      |                                                                                                    |
| <ul> <li>Physician Information</li> </ul>   | b) Cano<br>a diseas          | 27 Dishatar                                                                                                    |
| <ul> <li>Medical Questions</li> </ul>       | OYes                         |                                                                                                    |
| ? Medical Questions, Cont                   | c) Asthr                     | High blood pressure                                                                                                    |
| Payment Information                         | O Yes                        |                                                                                                    |
| Temporary Insurance Agr                     | d) Dem                       | A disease or disorder of the blood or lymphatic system                                                                                                    |
| Validate and Lock Data                      | dystrop                      |                                                                                                    |
|                                             | e) Anvie                     |                                                                                                    |
|                                             | OYes                         | Coronary artery disease                                                                                                    |
|                                             | f) Blood                     | Details                                                                                                    |
|                                             | bladder                      |                                                                                                    |
|                                             |                              |                                                                                                    |

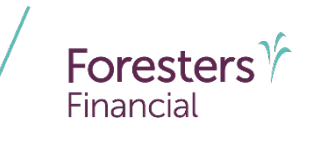

- Additional Medical Questions
  - For medical products only
  - Answer all questions listed on this screen

| e, John<br>esters         | SMART UL - Medical                                                                                                    | ctions 🗸               |
|---------------------------|----------------------------------------------------------------------------------------------------|------------------------|
|                           | Case Information Application                                                                                                    |                        |
| Pre-Qualifying            |                                                                                                    |                        |
| Pre-Qualifying, Cont      | Additional Medical Questions                                                                                                    |                        |
| License and Appointment   | Do you currently drink alcohol?                                                                                                    |                        |
| Proposed Insured          | O Yes O No                                                                                                    |                        |
| Proposed Insured, Cont    | Within the past 5 years, have you consulted a physician other than previously identified, or a medical pra<br>treated, tested or monitored in a clinic, hospital or emergency room? | ctitioner, or been     |
| Lifestyle Questions       | O Yes O No                                                                                                    |                        |
| Coverage Information      | Within the past 10 years, have you been diagnosed with, or received treatment or medication, tested pos<br>medical advice for high cholesterol?                                     | itive or been given    |
| / Illustration Certificat | OYes ONo                                                                                                    |                        |
| Non-Residence Sale Decl   | Net Worth:                                                                                                    |                        |
| Beneficiary               |                                                                                                    |                        |
| Other Insurance           | Is your primary physician different from the last physician consulted?                                                                                                    |                        |
| Physician Information     | Do you have, alive or deceased, a parent or sibling diagnosed with or treated for, prior to age 65, diabete                                                                         | s, heart attack, heart |
| Medical Questions         | disease, stroke, cancer, polycystic kidney disease, Huntington's Chorea, or Alzheimer's?                                                                                            |                        |
| Medical Questions, Cont   | VYes ONo                                                                                                    |                        |
| Additional Medical Ques   | S Back Next >                                                                                                    |                        |
| Payment Information       |                                                                                                    |                        |
| ] Temporary Insurance Agr |                                                                                                    |                        |
| ) Validate and Lock Data  |                                                                                                    |                        |

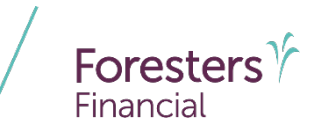

- Questionnaires
  - 11 questionnaires with reflexive questions and guided prompts to allow for the collection of additional information about the Proposed Insured to help improve a Point-of-Sale decision

| Name of Questionnaire               | Non-Med | Med |
|-------------------------------------|---------|-----|
| Activities of Daily Living          | Х       | Х   |
| Alcohol Usage                       |         | Х   |
| Aviation                            | Х       | Х   |
| Chest Pain                          | Х       |     |
| Diabetes                            | Х       |     |
| Drug or Substance Use               | Х       |     |
| Heart Murmur or Irregular Heartbeat | Х       |     |
| Mental Health                       | Х       |     |
| Military                            | Х       | Х   |
| Respiratory                         | Х       |     |
| Tumor, Cyst or Cancer               | Х       |     |

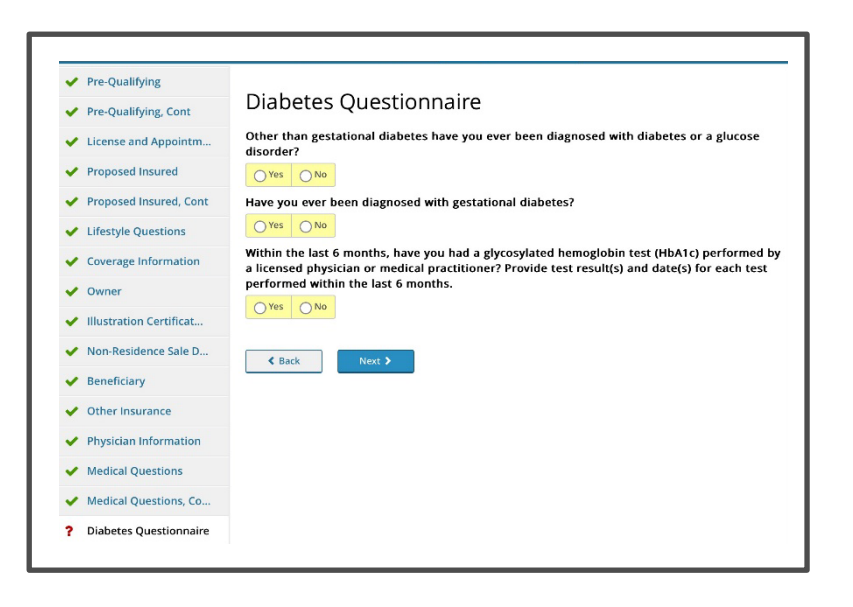

 Questionnaires automatically load based on the Proposed Insured's response to the Lifestyle and Medical questions

NOTE: other questionnaires may be required based on Underwriting review, once the e-App is at Foresters

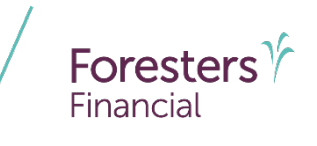

- Payment Information
  - Select Payer from drop-down list. If
     "Other" is selected, the "Other Payer Identification" screen is triggered
  - Except for medical products, First
     Premium on PAC (FPOP) for the initial premium and Draft via Pre-Authorized
     Check (PAC) for subsequent premiums (no direct bill) are the only allowable payment options available for e-App
  - For medical products only, if a personal check is to be used for payment, do not send the check to Foresters after submitting the e-App. The personal check will be collected on delivery
  - A Preferred Draft Date can be selected for non-medical and medical products

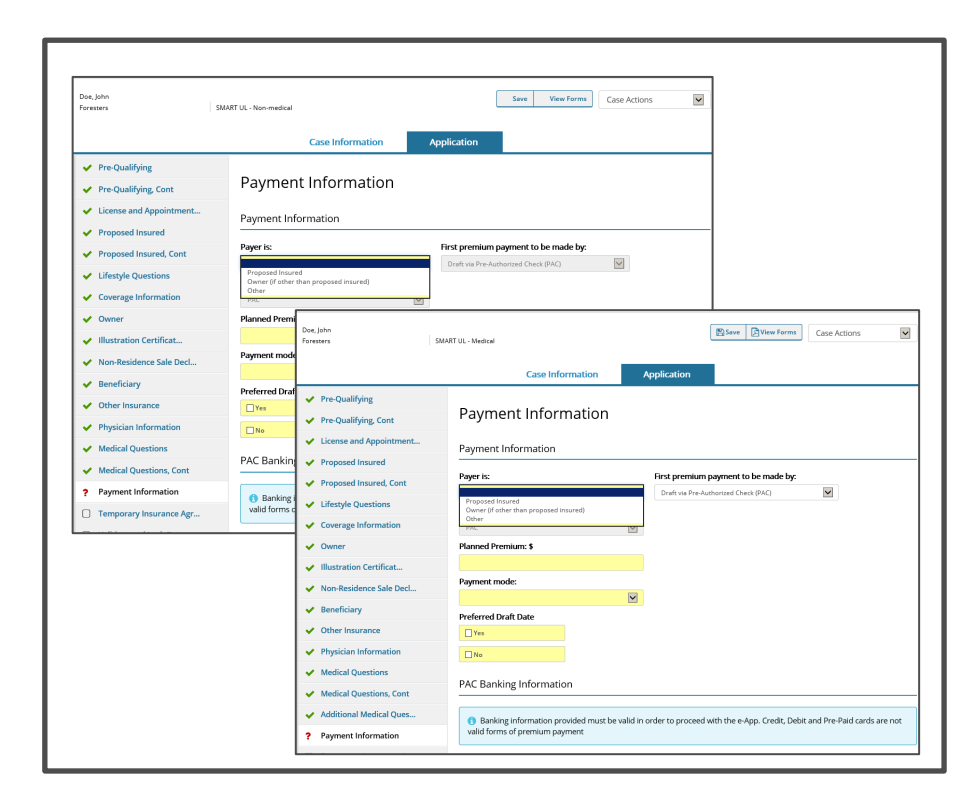

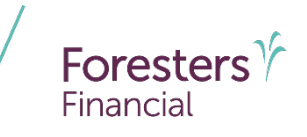

- Payment Information
  - When banking information is provided it must be valid in order to proceed
  - Click Validate to validate banking information
  - Credit, Debit and Pre-Paid cards are not valid forms of premium payment (not for paper applications either!)

NOTE: If the banking information cannot be validated, confirm entry and proceed with the e-App. The banking information will be validated by the bank once the case is issued

| Payment Information   Temporary Insurance     Validate and Lock Data     Name of Financial Institution   Wells Fargo   Routing Transit #:   122199983     Account #:   1234   Mare of Financial Institution   Wells fargo   Routing Transit #:   1234   Mare of Financial Institution   Wells fargo   Routing Transit #:   1234   Mare of Financial Institution   Wells fargo   Routing Transit #:   1234   Account #   1234   Mare of Financial Institution   Wells fargo   Routing Transit #:   1234   Account #   1239   Click the "Validate" buttint #:   12399   Account #:   1239983   Click the "Validate" buttint #:   1239983   Account #:   1239983   Account #:   1239983   Account #:   1239983   Account #:   1239984   Account #:   1239985   Account #:   1239985   Account #:   1239983   Account #:   1239983   Account #:   1239983   Account #:   1239983   Account #:   1239983   Account #:   1239983   Account #:   1239984                                                                                                    | Medical Questions, Co. |                                 |                                                                                                    |
|----------------------------------------------------------------------------------------------------|------------------------|---------------------------------|----------------------------------------------------------------------------------------------------|
| Temporary Insurance Pre-Paid cards are not valid forms of premium payment     Validate and Lock Data     Name of Financial Institution   Wels Fargo   Routing Transit #:   12199983   Account #   1234   If the Account # provided Institution   Wels Fargo   Routing Transit #:   1234   If the Account # provided Institution   Wels Fargo   Routing Transit #:   1234   If the Account # provided Institution   Wels Fargo   Routing Transit #:   1219983   Account #   1219983   Account #   If the Account # provided is more than 17 digits, please ensure it is for a valid bank account and NOT a Credit, Debit or Pre-Paid card   Validate   Validate   Validate   Validate   Image: Image: Imag                                                                                                    | Payment Information    | Banking information provi       | ided must be valid in order to proceed with the e-App. Credit, Debit and                                                                                                    |
| Validate and Lock Data Name of Financial Institution Wells Fargo Routing Transit #: I2219993 Account #: I224 IIIIIIIIIIIIIIIIIIIIIIIIIIIIIIIII                                                                                                    | Temporary Insurance .  | Pre-Paid cards are not valid fo | orms of premium payment                                                                                                    |
| Name of Financial institution Wells Fargo Routing Transit #: 122199983 Account #: 1234 Name of Financial Institution Wells Fargo Routing Transit #: 12299983 Account #: 12299983 Account #: 12299983 Account #: 12299983 Account #: 12299983 Account #: 1229983 Account #: 1229983 Acco | Validate and Lock Data |                                 |                                                                                                    |
| Routing Transit #:         122199983         Account #:         1234         If the Account # provided         Not a Credit, Debit or Pre-Pai         Routing Transit #:         1219983         Click the "Validate" buttor         Validate         Account #:         1234         If the Account # provided         Routing Transit #:         1219983         Account #:         1234         If the Account # provided is more than 17 digits, please ensure it is for a valid bank account and         Not a Credit, Debit or Pre-Paid card         Validate         Account Type:         Checking       Checking         Checking       Checking                                                                                                    |                        | Wells Farma                     | n                                                                                                    |
| Noting transit #:         122199933         Account #:         1234         If the Account # provided<br>NOT a Credit, Debit or Pre-Pa         Noting Transit #:         12199933         Account #:         It the Account # provided         NOT a Credit, Debit or Pre-Pa         It the Account #:         It the Account # provided         Noting Transit #:         122199933         Account #:         Validate         Validate         Account #:         Validate         Account #:         Validate         Account Type:         Checking         Checking         It pe:         Checking                                                                                                    |                        | Deuties Treesit #               |                                                                                                    |
| Validate         Validate         Validate         Kcount Type:         Click to Not Series         Click to Not Series         Click to Not Series         Click to Not Series         Click to Not Series         Click to Not Series         Click to Not Series         Click to Not Series         Click to Not Series         Click to Not Series         Click to Not Series         Click to Not Series         Series         Click to Not Series         Click to Not Series         Series         Series         Series         Series         Series         Series                                                                                                    |                        | Kouting Transit #:              |                                                                                                    |
| Account #;         1234         If the Account # provided<br>NOT a Credit, Debit or Pre-Pa         Routing Transit #:         12219983         Account #:         Click the "Validate" buttor         Validate         Account Type:         Checking         Checking         Savings         Account Type:         Checking         Checking         Checking         Checking         Checking                                                                                                    |                        | 122199963                       |                                                                                                    |
| 1234       Name of Financial Institution         If the Account # provided       Wels Fargo         NOT a Credit, Debit or Pre-Part       Rouing Transit #:         It the Micro of Electric the "Validate" buttor       Rouing Transit #:         Validate       Account #:         Account Type:       Validate         Checking Serings       Validate         Validate       Validate         Account Type:       Validate         Validate       Validate         Account Type:       Validate banking information. Confirm entry and proceed with the e-App         Account Type:       Checking Savings                                                                                                    |                        | Account #:                      |                                                                                                    |
| If the Account # provided<br>NOT a Credit, Debit or Pre-Pa       Rouing Transit #:<br>12219983         Click the "Validate" butter       1234         Validate       Account # provided is more than 17 digits, please ensure it is for a valid bank account and<br>NOT a Credit, Debit or Pre-Paid card         Validate       Account # provided is more than 17 digits, please ensure it is for a valid bank account and<br>NOT a Credit, Debit or Pre-Paid card         Validate       Validate         Account Type:       Validate banking information. Confirm entry and proceed with the e-App         Account Type:       Checking         Cleck Next>       Checking                                                                                                    |                        | 1234                            | Name of Financial Institution                                                                                                    |
| NOT a Credit, Debit or Pre-Pa       Routing Transit #:         1219983       1219983         Click the "Validate" butto       1224         Validate       1234         Cocount Type:       Credit, Debit or Pre-Paid card         Checking Savings       Validate         Account Type:       Checking information. Confirm entry and proceed with the e-App         Account Type:       Checking information. Confirm entry and proceed with the e-App         Checking Checking                                                                                                    |                        | A If the Account # provided     | Wells Fargo                                                                                                    |
| 12219983         Click the "Validate" buttor         Validate         Account #         Account Type:         Validate         Validate         Validate         Validate         Validate         Validate         Validate         Validate         Validate         Validate         Validate         Validate         Validate         Validate         Clack       Net 3         Clecking       Clecking         Clecking       Clecking                                                                                                    |                        | NOT a Credit, Debit or Pre-Pa   | Routing Transit #:                                                                                                    |
| Click the "Validate" buttor       124         Validate       124         Account Type:       Validate         Checking Samings       Validate         Validate       Validate         Account Type:       Validate         Checking Samings       Validate         Account Type:       Validate         Checking Samings       Account Type:         Checking Checking                                                                                                    |                        |                                 | 122199983                                                                                                    |
| Click the "Validate" butto   Validate     Validate     Account Type:     Validate     Validate </td <td></td> <td>Account #:</td>                                                                                                    |                        |                                 | Account #:                                                                                                    |
| Validate       M If the Account # provided is more than 17 digits, please ensure it is for a valid bank account and NOT a Credit, Debit or Pre-Paid card         Account Type:       Validate         Validate       Validate         Validate       Validate         Validate       Validate         Validate       Validate         Validate       Validate         Checking       Savings         Checking       Checking         Other Checking       Checking                                                                                                    |                        | Click the "Validate" buttor     | 1234                                                                                                    |
| Validate     NOT a Credit, Debit or Pre-Paid card       Account Type:     Validate       Checking Sarvings     Validate       Account Type:     Account Type:       Checking Other Confirments     Checking Other Confirments                                                                                                    |                        |                                 | A If the Account # provided is more than 17 digits, please ensure it is for a valid bank account and                                                                                                    |
| Account Type:<br>Checking Savings Validate Validate Validate Account Type: Clack Next > Checking Observings                                                                                                    |                        | Validate                        | NOT a Credit, Debit or Pre-Paid card                                                                                                    |
| Checking Savings Valdate Valdate Valda |                        | Account Type:                   |                                                                                                    |
| Checking Checking Savings                                                                                                    |                        | Checking Savings                | Validate                                                                                                    |
| Account Type:<br>C Back Next > Checking Savings                                                                                                    |                        |                                 | Unable to validate banking information. Confirm entry and proceed with the e-App                                                                                                    |
| Kext     Next         Checking     Savings                                                                                                    | K Back Nex             |                                 | 4                                                                                                    |
|                                                                                                    |                        | K Back Next >                   | Checking Savings                                                                                                    |
|                                                                                                    |                        |                                 | O and and a second second seco |
|                                                                                                    |                        |                                 |                                                                                                    |
|                                                                                                    |                        |                                 |                                                                                                    |
|                                                                                                    |                        |                                 |                                                                                                    |
|                                                                                                    |                        |                                 |                                                                                                    |
|                                                                                                    |                        |                                 |                                                                                                    |

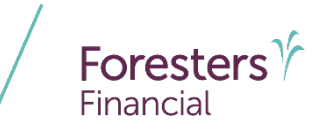

- Other Payer Identification
  - Triggered if Payer selected is **Other** and payment method is **Pre-Authorized Check** (PAC)
  - Address Validation green checkmark beside
     Zip Code means the address has been validated
     and a grey checkmark means "Possible invalid
     address. Please review. An additional
     check will occur at Foresters" this is ok.
     You can still proceed. The message just lets you
     know the address will be validated again at
     Foresters
  - Enter a valid SSN. SSN must be 9 characters long
  - Select the relationship to the Proposed Insured from the drop down
  - Email Address (optional): This field is for communications, including the benefits of
     Foresters membership; NOT where you enter the email address to e-Sign the application 42

| Pre-Qualifying                              |                                     |                                                |                                                   |
|---------------------------------------------|-------------------------------------|------------------------------------------------|---------------------------------------------------|
| <ul> <li>Pre-Qualifying, Cont</li> </ul>    | Other Payer Identi                  | fication                                       |                                                   |
| <ul> <li>License and Appointment</li> </ul> | You cannot be the Paver unless      | s you are the Proposed Insured, the Propose    | ed Insured is your dependent or you are the       |
| <ul> <li>Proposed Insured</li> </ul>        | Owner                               |                                                |                                                   |
| <ul> <li>Proposed Insured, Cont</li> </ul>  |                                     |                                                |                                                   |
| <ul> <li>Lifestyle Questions</li> </ul>     | Full legal name of Individual       |                                                |                                                   |
| <ul> <li>Coverage Information</li> </ul>    | First Name                          | M.I. Last Name                                 |                                                   |
| ✓ Owner                                     |                                     |                                                |                                                   |
| <ul> <li>Illustration Certificat</li> </ul> | Number and Street                   |                                                |                                                   |
| Non-Residence Sale Decl                     |                                     |                                                |                                                   |
| <ul> <li>Beneficiary</li> </ul>             | City                                | State                                          | Zip Code                                          |
| <ul> <li>Other Insurance</li> </ul>         |                                     |                                                |                                                   |
| <ul> <li>Physician Information</li> </ul>   | A gray check mark beside Zip C      | Code is a possible invalid address, please rev | view. An additional check will occur at Foresters |
| <ul> <li>Medical Questions</li> </ul>       |                                     |                                                |                                                   |
| <ul> <li>Medical Questions, Cont</li> </ul> | Phone #                             |                                                |                                                   |
| <ul> <li>Payment Information</li> </ul>     | Social Security No.                 |                                                |                                                   |
| Other Payer Identificat                     |                                     |                                                |                                                   |
| Temporary Insurance Agr                     | Relationship to the Proposed Insure | ed .                                           |                                                   |
| Validate and Lock Data                      |                                     |                                                |                                                   |
| Valuate and LOCK Data                       | Email Address                       |                                                |                                                   |
| J Validate and Lock Data                    |                                     |                                                |                                                   |

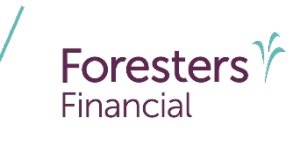

- Other Payer Identification
  - If Payer is not a U.S. citizen, select "No" then select "Visa Type" under immigration status
  - Additional Other Payer Information
    - Answer all questions in this section, including if the full legal name of the Payer is what appears on the bank account for the records for the account provided

| la the Daver e U.C. Cit                          | i2                                                 |                          |                                                                                 |                                |
|--------------------------------------------------|----------------------------------------------------|--------------------------|---------------------------------------------------------------------------------|--------------------------------|
| Yes ONo                                          | izen?                                              |                          |                                                                                 |                                |
|                                                  |                                                    |                          |                                                                                 |                                |
| Additional Other                                 | Payer Informatior                                  | ı                        |                                                                                 |                                |
|                                                  |                                                    |                          |                                                                                 |                                |
| Is the payer paying the<br>intent or arrangement | e premium as a loan o<br>It that the payer will be | or for fina<br>e naid ha | ancing to, or will it create a debt by, the in:<br>ock the premium?             | sured or owner or is there an  |
| O Yes   No                                       | it that the payer number                           | c pula ba                |                                                                                 |                                |
|                                                  |                                                    |                          |                                                                                 |                                |
| Is there an agreemer<br>or that the payer will   | t or understanding the<br>receive a fee, compen    | at the ins<br>sation or  | urance applied for will be assigned, pledg<br>• benefit for paving the premium? | ed or transferred to the payer |
| O Yes  No                                        |                                                    |                          |                                                                                 |                                |
| le altre faill le ser le serve                   | - ( D th                                           |                          |                                                                                 |                                |
|                                                  | of Payer the same as i                             | what app                 | ears on the bank account records for the                                        | account provided?              |
| O Yes O NO                                       |                                                    |                          |                                                                                 |                                |
| Enter the name of the                            | e Payer that appears o                             | n the Pay                | ver's bank account records for the accoun                                       | t provided                     |
| First Name                                       | 1                                                  | м.і.                     | Last Name                                                                       |                                |
|                                                  |                                                    |                          |                                                                                 |                                |
|                                                  |                                                    |                          |                                                                                 |                                |
| A Back                                           | Next %                                             |                          |                                                                                 |                                |
| ▼ DdCK                                           | Next >                                             |                          |                                                                                 |                                |
|                                                  |                                                    |                          |                                                                                 |                                |
|                                                  |                                                    |                          |                                                                                 |                                |

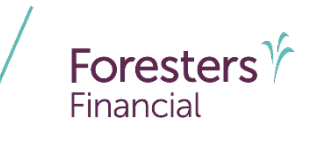

- Temporary Insurance Agreement (TIA)
  - TIA rules are built into the e-App
    - If Proposed Insured qualifies for TIA enter the first premium payment amount
    - If Proposed Insured does not qualify, temporary insurance is not in effect
  - If TIA is applied for, the premium amount entered must equal the monthly premium quoted for the insurance, including each rider, applied for in the application

| <ul> <li>Pre-Qualifying, Cont</li> </ul>    | Temporary Insurance Agreement (TIA)                                                                                                    |  |  |  |  |
|---------------------------------------------|----------------------------------------------------------------------------------------------------|--|--|--|--|
| <ul> <li>License and Appointment</li> </ul> | Has the Proposed Insured:                                                                                                    |  |  |  |  |
| <ul> <li>Proposed Insured</li> </ul>        | Within the past 24 months, had either an investigation or treatment, by a physician or medical practitioner, for chest pain, heart problem, stroke, cancer or AIDS ("Investigation" does not include negative tests for HIV)?         O Yes       No |  |  |  |  |
| <ul> <li>Proposed Insured, Cont</li> </ul>  |                                                                                                    |  |  |  |  |
| <ul> <li>Lifestyle Questions</li> </ul>     | Within the past 4 months, been admitted or been medically advised to be admitted to a hospital or other licensed health care facility (other than for childhirth)?                                                                                   |  |  |  |  |
| <ul> <li>Coverage Information</li> </ul>    |                                                                                                    |  |  |  |  |
| ✓ Owner                                     | Within the past 4 months, had surgery performed or recommended, had or been medically advised to have a medical test                                                                                                    |  |  |  |  |
| <ul> <li>Illustration Certificat</li> </ul> | (other than for HIV) or investigation, that has not yet been started or completed, or the results of which are not yet known?                                                                                                    |  |  |  |  |
| Non-Residence Sale Decl                     |                                                                                                    |  |  |  |  |
| <ul> <li>Beneficiary</li> </ul>             | Temporary Insurance Agreement (TIA) Acknowledgement                                                                                                    |  |  |  |  |
| Other Insurance                             | First premium payment, in the amount of:                                                                                                    |  |  |  |  |
| <ul> <li>Physician Information</li> </ul>   | s .                                                                                                    |  |  |  |  |
| <ul> <li>Medical Questions</li> </ul>       | 1 This amount must be at least equal to the monthly premium quoted for the insurance, including each rider, applied for in                                                                                                    |  |  |  |  |
| <ul> <li>Medical Questions, Cont</li> </ul> | the application                                                                                                    |  |  |  |  |
| <ul> <li>Payment Information</li> </ul>     |                                                                                                    |  |  |  |  |
| <ul> <li>Other Payer Identificat</li> </ul> | K Back Next >                                                                                                    |  |  |  |  |
| 2 Temporary Insurance Agr                   |                                                                                                    |  |  |  |  |

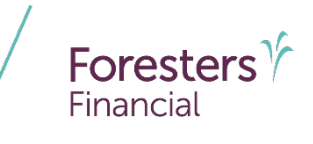

- Validate and Lock Data
  - One or more red question marks on the left navigation tree lets you know the documents are incomplete and it is "Not in Good Order (NiGO)"
  - Revisit and complete the required fields and proceed back to this screen
  - Click Return to Incomplete Sections of the Application to revisit and complete the required fields. Once you have, proceed back to this screen

| Doe, John<br>Foresters                      | SMART UL - Non-medical Case Actions                                                                                                    |  |
|---------------------------------------------|----------------------------------------------------------------------------------------------------|--|
|                                             | Case Information Application                                                                                                    |  |
| <ul> <li>Pre-Qualifying</li> </ul>          |                                                                                                    |  |
| <ul> <li>Pre-Qualifying, Cont</li> </ul>    | Validate and Lock Data                                                                                                    |  |
| <ul> <li>License and Appointment</li> </ul> | The documents are incomplete and not in Good Order                                                                                                    |  |
| <ul> <li>Proposed Insured</li> </ul>        |                                                                                                    |  |
| <ul> <li>Proposed Insured, Cont</li> </ul>  | You may <b>choose</b> one of the following options:                                                                                                    |  |
| ✓ Lifestyle Questions                       | 1. To be considered in 🖌 Good Order, click the screen(s) marked 🛜 in the left-hand navigation tree and Complete the                                                                                                    |  |
| ? Coverage Information                      | <ol> <li>To Save the documents for completion at a later time, click the "Save" button at the top of the screen.</li> </ol>                                                                                                    |  |
| ✓ Owner                                     | 3. To Print the documents, click "View Forms" at the top of the screen. Click "Save/View as PDF" then "Open." Click "File" and                                                                                                    |  |
| <ul> <li>Illustration Certificat</li> </ul> | then " <b>Print</b> ." Complete the remaining sections of the paper application, obtain any other supplemental forms not part of the printed application from Foresters producer portal, collect all signatures and send to Foresters Financial as you nor |  |
| ✓ Non-Residence Sale Decl                   | would send in a paper application.                                                                                                    |  |
| ✓ Beneficiary                               | Return to incomplete sections of the Application                                                                                                    |  |
| ✓ Other Insurance                           | S Back                                                                                                    |  |
| · Mariata Information                       | S Dack                                                                                                    |  |

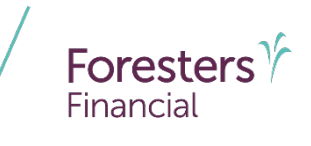

- Validate and Lock Data
  - All green check marks let you know the documents are complete and is "in Good Order (iGO)"
  - Click Lock Documents and Proceed to the Signature Process to begin the e-Sign process

**TIP**: wait for the screen to refresh, then click *Next* 

| Doe, John<br>Foresters                                                | SMART UL - Non-medical 🛛 Save 🗋 View Forms Case Actions 💌                     |
|-----------------------------------------------------------------------|-------------------------------------------------------------------------------|
|                                                                       | Case Information Application                                                  |
| <ul> <li>Pre-Qualifying</li> <li>Pre-Qualifying, Cont</li> </ul>      | Validate and Lock Data                                                        |
| <ul> <li>License and Appointment</li> <li>Proposed Insured</li> </ul> | Congratulations! The documents are complete and in Good Order                 |
| Proposed Insured, Cont     Lifestyle Questions                        | The documents now qualify for the Signature process                           |
| Coverage Information     Owner                                        | Please click the "Lock Documents and Proceed to the Signature Process" button |
| <ul> <li>Illustration Certificat</li> </ul>                           | Lock Documents and Proceed to the Signature Process                           |
| Non-Residence Sale Decl     Beneficiary                               | < Back                                                                        |
| <ul> <li>Other Insurance</li> </ul>                                   |                                                                               |

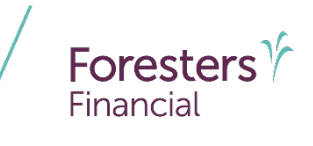

- Validate and Lock Data
  - The e-App must be locked in order to sign the application
  - Notice the green check marks have now turned to locks. This means the information is locked down and cannot be changed
  - If you need to change any information once it has been locked, click Unlock Documents and Cancel Signature Process and the locks will turn back to green check marks. Go to the screen where the change needs to be made, make the change then proceed to "Validate and Lock" screen

|   |                         | Case Information Application                                                                                                    |  |  |  |
|---|-------------------------|----------------------------------------------------------------------------------------------------|--|--|--|
| • | Pre-Qualifying          |                                                                                                    |  |  |  |
| • | Pre-Qualifying, Cont    | Validate and Lock Data  The documents have been locked!                                                                                                    |  |  |  |
| • | License and Appointment |                                                                                                    |  |  |  |
|   | Proposed Insured        |                                                                                                    |  |  |  |
|   | Proposed Insured, Cont  | The documents have been locked to protect client data from digital alteration during the Signature process.                                                                                                    |  |  |  |
|   | Lifestyle Questions     | Please be aware that unlocking the documents will cancel all previously collected electronic signatures and will require you to                                                                                                    |  |  |  |
|   | Coverage Information    | complete the signature process again.                                                                                                    |  |  |  |
| • | Owner                   | If you need to edit the documents, click the "Unlock Documents and Cancel Signature Process" button. Once your edits are<br>complete and the documents are in Good Order, lock the documents and proceed to the Signature process by selecting "Validate                                                 |  |  |  |
| • | Illustration Certificat | and Lock Data" located on the left-hand navigation tree. This case will remain on IPipeline for 120 days from the time you started this case. After this, the case will be archived and th documents will no longer be available for update or submission. Unlock Documents and Cancel Signature Process |  |  |  |
| • | Non-Residence Sale Decl |                                                                                                    |  |  |  |
|   | Beneficiary             |                                                                                                    |  |  |  |
|   | Other Insurance         |                                                                                                    |  |  |  |
|   | Physician Information   | Kext >                                                                                                    |  |  |  |
|   | Medical Questions       |                                                                                                    |  |  |  |
| • | Madical Quartians Cant  |                                                                                                    |  |  |  |

#### Disclaimer

Foresters products and their riders may not be available or approved in all states and are subject to eligibility requirements, underwriting approval, limitations, contract terms and conditions and state variations. Refer to the applicable Foresters contract for your state for these terms and conditions. Underwritten by The Independent Order of Foresters.

Foresters, their employees and life insurance representatives, do not provide, on Foresters behalf, financial, estate, legal or tax advice. The information given here is merely a summary of our understanding of current laws and regulations. Clients and prospective purchasers should consult their financial, estate, tax or legal advisor regarding their situation.

All information is intended to be general in nature. All Foresters fraternal requirements need to be considered including the requirement that proceeds must benefit the Foresters member or the member's dependents.

The information contained in this presentation is for informational purposes only. There are other tools available to support your learning needs. You must ensure that you correctly represent, to a customer or prospect, the product features based on the actual wording of the applicable certificate and riders for your state.

# Thank you

#### **Any questions?**

- Our Foresters Financial Sales Support team is only a call away, 866-466-7166, option 1
- If you're looking for a deeper dive on a particular module please let us know at <u>USLearning@foresters.com</u>

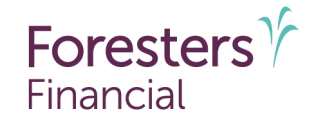

#### Helping is who we are."

Visit foresters.com to see how we can help you.

Foresters Financial, Foresters, Foresters Care, Foresters Moments, Foresters Renew, Foresters Go, the Foresters Go logo and Helping Is Who We Are are trade names and trademarks of The Independent Order of Foresters (a fraternal benefit society, 789 Don Mills Rd, Toronto, Ontario, Canada M3C 1T9) and its subsidiaries.

For producer use only. Not for use with the public.